## 宇都宮市 電子請求書サービス 操作マニュアル

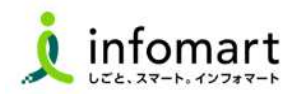

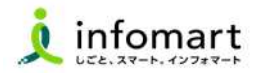

|       | 初期設定 ※取引前の初回設定・登録作業     |     |
|-------|-------------------------|-----|
| 「招待メ  | <b>ヽ</b> ール受信・ログイン設定】   |     |
| ・<招   | 待メール受信・ログイン設定 >         | 04  |
| • < B | toBプラットフォーム請求書へのログイン方法> | >07 |
| • < B | toBプラットフォーム請求書 発行TOP画面> | 08  |
| 【会社情  | 青報・振込先口座 設定登録】          |     |
| ・<会   | ☆社情報の登録>────            | 10  |
| ・<振   | 長込先口座の登録> ─────         | 11  |
| • <=  | 青求元の登録>                 |     |
| 【請求書  | <b>『様式の設定】</b>          |     |
| ・<電   | 予請求書のレイアウト> ―――         | 14  |
| ・<請   | 「求書 書式設定 >              |     |
|       |                         |     |

| 取引開始 |
|------|
|      |

\_ \_ . \_ . . . .

# ●【請求書作成~発行】 ・<請求書 おもて作成> ------19

- ·<請求書 明細作成> \_\_\_\_\_22
- ・<請求書テンプレート設定> \_\_\_\_\_23
- 【発行済み請求書の検索・確認 / 取消・差戻依頼】
  - ・ < 発行済の請求書の確認 > \_\_\_\_\_25
  - ・ <発行済み請求書の取消しなど > \_\_\_\_\_\_26

### ● 【請求書の差戻~再発行】

・ < 差戻された請求書の確認~再発行 > \_\_\_\_\_\_28

#### ● 【その他の設定】

- ・<BtoBプラットフォームに社員IDを追加する> ——30
- ・<不要なメールを受信拒否する設定> ------31
- ・<一括アップロードで請求書を作成する> ――\_\_\_\_32
- ・ <請求書に代表者印を登録 > \_\_\_\_\_33

#### ● 【お問い合わせ】

#### ・ < 操作に関するお問合わせ > ------35

・ <本件に関するお問合わせ> -----36

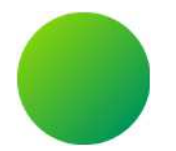

## 初期設定 <招待メール受信・ログイン設定>

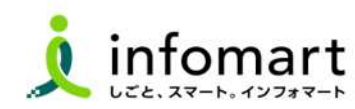

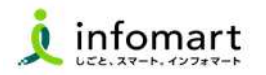

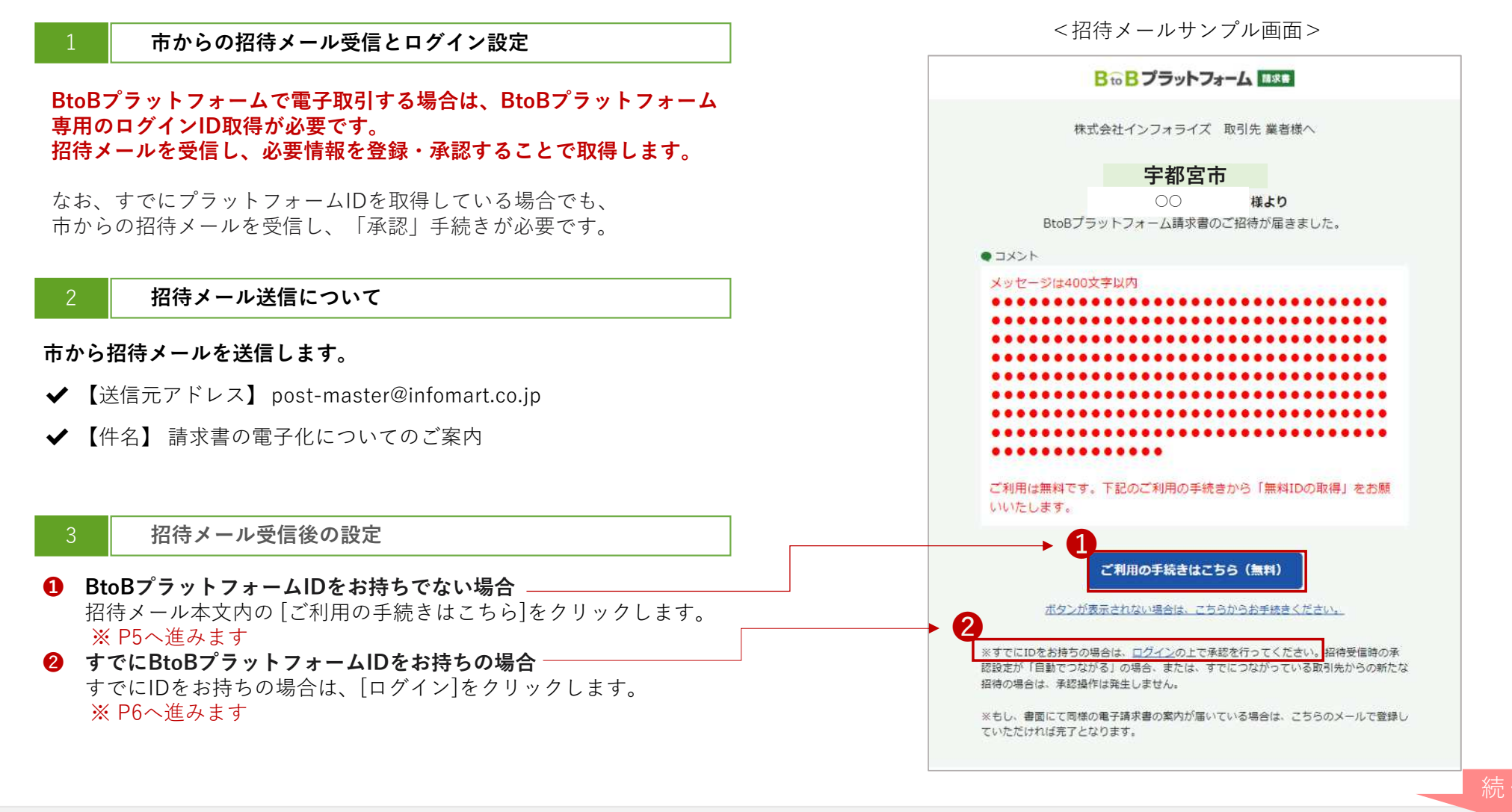

### ■ 招待メール受信後のログイン設定 <プラットフォームIDをお持ちでない場合>

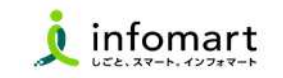

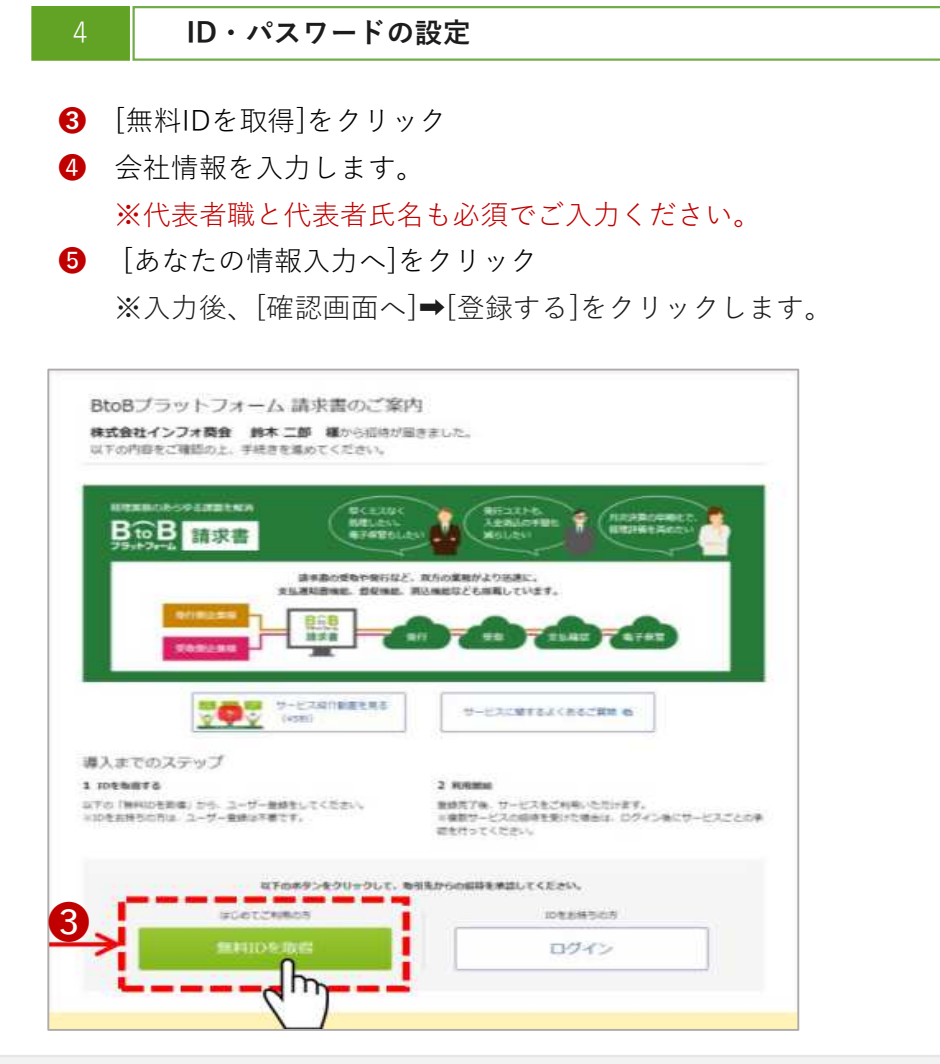

| 発行TOP                | 受取TOP                                 | 設定、登録                          | ご利用ガイド         | お問い合わせ     | 業界チャネル          |
|----------------------|---------------------------------------|--------------------------------|----------------|------------|-----------------|
| ユーザー登録<br>1 会社情報入力 > | 各項目を入力して「あなたの情報<br>2 あなたの情報入力 >       | 入力へ」をソックして下さい。<br>3 荷認画面 > 4 完 | 7              |            | • <u></u><br>菜る |
|                      |                                       |                                |                | 5 · 5/2/20 | の情報入力へ          |
| 本社情報 企業情報            | はいつでも変更可能です。                          |                                |                |            |                 |
| 法人番号                 |                                       |                                |                |            |                 |
| 事業者区分                | · · · · · · · · · · · · · · · · · · · | 免税事業者                          |                | 4          |                 |
| 事業者登録番号 🕄            | т                                     | 1061110                        |                |            |                 |
| 会社名                  | 林式会社 有限会社                             | 승경승관 승결승관 승同승                  | 社 その他法人格・個人事業主 | <b>.</b>   |                 |
|                      | <ul> <li>社名の前 ( ) 14名</li> </ul>      | の後                             |                |            |                 |
|                      | テスト用                                  |                                | 株式会社           |            |                 |
| 会社名(力ナ)              | 2130 F2130                            |                                |                | 1          |                 |
| 卸使备号                 | 105-0022                              | 【注意事項】                         | 1              |            |                 |
| 住所                   |                                       | 代表者職と                          | 代表者氏名の         |            |                 |
|                      | 港区海岸                                  | 入力も必須                          | です             |            |                 |
|                      | 1-2-3                                 | 7,7,7,7,9 0 %,7,8              |                |            |                 |
| 代表TEL                | 012-3456-789                          |                                |                |            |                 |

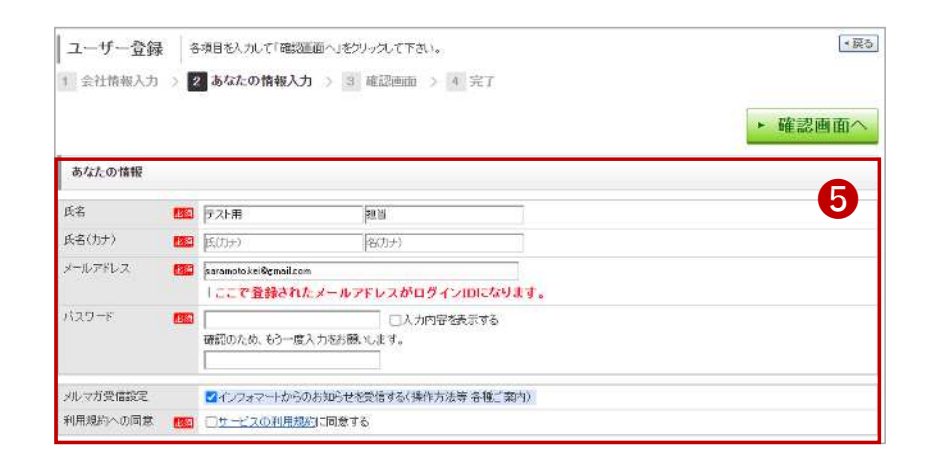

### ■ 招待メール受信後のログイン設定 <すでにIDをお持ちの場合>

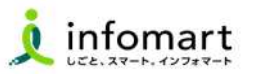

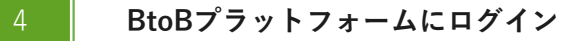

- 3 BtoBプラットフォームにログインします。
- ④ [招待受信一覧・承認]か、「○件の招待を受けています~」の
   メッセージをクリックします。
- ⑤ 承認欄で、「承認」をチェックします。
- 6 確認画面をクリックして、 7 登録します。

| マワード ③                           | -            | $\left( \right)$                      |                         |                |               |
|----------------------------------|--------------|---------------------------------------|-------------------------|----------------|---------------|
|                                  | 発行TOP        | RETOP                                 | 67 · 84                 | 乙利用方不平         | SNU           |
| ]30日間ログイン状態を保持                   | 【重要】インボイス対   | 応した変換プログラムの設                          | 定が必要な方、再設定の             | D申込み受付中(設定男    | 了は11月以降と      |
| ログイン                             | 【重要】 [9月12日史 | [新] カスタマーセンターに                        | 用する返加のお知らせ              |                |               |
| - ロガイン10/17日-ドをおちわかたけです。         | 》有相会自限定》 6,  | 000人以上が使加するコミュニ                       | ティサイト!電子化率UPt           | *法対応のコンテンツも用   | 【中1 初めての方。    |
|                                  | 递知書管理        | あなたの来居                                |                         |                |               |
| 低ID・仮パスワードをお持ちの方は <u>こちら</u> から本 | 262-2        | 豊い茂会れた観察療力                            | <mark>4∰</mark> έα S≢γ. |                | <u></u>       |
|                                  | 南求書作成        | 祭行承認依赖が <b>1件</b> あ                   | 12 <b>#</b> 4.          |                | 302           |
|                                  | 加制作成         | 条行先正点水马站成。                            | 国立の追加・変更がありまし           | /Re            | 植品            |
|                                  | 一柄アップロード     |                                       |                         |                |               |
|                                  | <u>保存中一賞</u> | 請求書の状況 🤔                              |                         |                | ▼10×10×       |
|                                  | 請求書確認        |                                       |                         | 発行日臺準 2023/09/ | 01~2023/09/30 |
|                                  | 承認結布一點       | 60                                    |                         | 347            | ¥154,000      |
|                                  | 発行法 系        |                                       |                         |                |               |
|                                  |              | 1 1 1 1 1 1 1 1 1 1 1 1 1 1 1 1 1 1 1 |                         |                |               |

| ₹@8                                                                                                    | ~                                                                                          | 承認状態     | □承認清 □非承認  | 2 🖬 未承認 |                                            |
|----------------------------------------------------------------------------------------------------|--------------------------------------------------------------------------------------------|----------|------------|---------|--------------------------------------------|
| キーワード ? [                                                                                                    | 202                                                                                        |          |            |         |                                            |
|                                                                                                    |                                                                                            | Q 根素する   |            |         |                                            |
| 存産語」にすると、シス<br>「認識は「未承認」「非)                                                                                                 | テムから発行先に「非承認通知メール」が自動で<br>承認」に更更できません。ご注意ください。                                             | き信されます。  |            | 0       | 確認画面                                       |
| 原承紹」にすると、シス<br>認識は「未承認」「単<br>一般:1件 く前へ   1<br>■発行先期マスタ名                                                                     | テムから発行先に「非承認道知メール」が含新で<br>新知いに変更できません。こ注意ください。<br>( はへ )<br>昨年表示する                         | 送信されます。  |            | 0       | 確認画面                                       |
| 算承認にすると、シス<br>認例は「未早認」「非<br>要:1件 <前へ   1<br>ご発行先留マスタ名<br>約4日                                                                | テムカー条門先に「非常記書取イール」が自動で<br>新聞に思想できません。こ注意くだおい。<br>「ホペン<br>酢を表示する」<br>「現行先                   | Salant,  |            |         | 確認画面、<br>表示数                               |
| ●希紹にすると、シス<br>認知は「未承認」「単<br>(数:1件 <前へ   1<br>②発行先期マスタ名)<br>約4日<br>副約メールン新売                                                  | テムから発行知じ 非準認道知メールが自動で<br>和助に思想できません。ご注意くだおい。<br>「ホペン<br>静を表示する」<br>「現行先<br>「招行先」           | equit,   | 121492/124 | 日社の担当者  | <b>確認画面</b><br>表示数<br><sup>112</sup><br>11 |
| ■承認」にすると、シス<br>認識は「未承認」「非<br>構計」件 < 前へ   1<br>②発行先期マスタ名<br>約1日<br>回転メールン活面<br>目行先期マスタ名称                                     | テムカータ門先に1 単準記書取イールが自動で<br>新聞に開発できません。ご注意くだおい。<br>「ホペン<br>静を表示する」<br>「新行先<br>「新行先           | eddni T, | 12142/24   | 日社の担当者  | 確認画面/<br>表示数/                              |
| 単単語」にすると、シス<br>認識は「未単語」「非<br>構計1件 く前へ   1<br>②第行先期マスタ名<br>約1日<br>回時デール//基面<br>約1日<br>約1日<br>2015月第マスタ名<br>約121<br>(21/04/20 | テムから発行知じ 非承認通知メールが自動で<br>和助に要更できません。ご注意くだおい。<br>「ホペン<br>許を表示する」<br>発行先<br>指行先に信着<br>様式会社ロロ | e@anx*,  | 1245216    | B1023#  | 確認画面<br>表示教<br><sup>非12</sup><br>:* *      |

| 招待受信一覧             | 以下の内容を確認し「登録する」をクリックしてください。<br>更新箇所には背景色がつきます。 |            |                     |             | •  | Ro. |
|--------------------|------------------------------------------------|------------|---------------------|-------------|----|-----|
| 未承認から非承認に生         | 更した場合、自社の短曲者は変更されません。                          |            | 7                   | 登録          | J  | 3   |
| 時数:1時 (日へ)1<br>受信日 | パペン<br>発行先                                     | 2017-00-0  |                     | Rend<br>Wel | 6  | f   |
| 福井メールノ新聞           | 相当地的                                           | REPARTE OF | 自我们提出者              | 清           | 31 | *   |
|                    |                                                |            |                     |             |    |     |
| 2021/04/20         | 株式会社口口                                         |            | Contract Charles of |             |    |     |

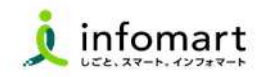

#### ログイン方法

- インターネットに接続します。 検索ワード「インフォマート 請求書ログイン」で検索します。
- ② 下記ログインをクリックします (<u>https://www.infomart.co.jp/</u>)

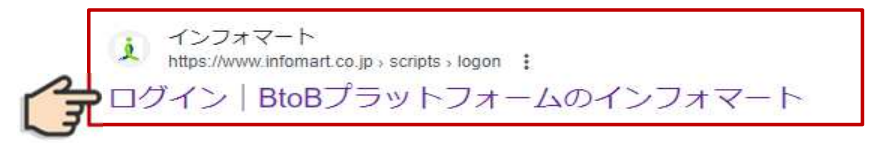

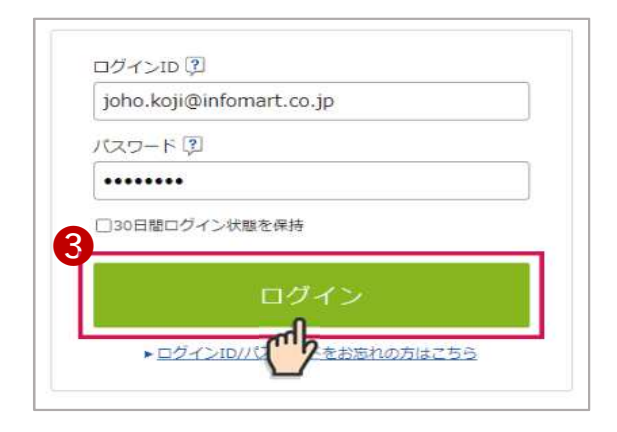

④ BtoBプラットフォーム請求書の発行TOPをクリックします。

| 発行TOP              | A 受取TOP 設定・登録                      | ご利用ガイド           | お明い合わ              | は 真界チャネル                     |
|--------------------|------------------------------------|------------------|--------------------|------------------------------|
| 通知書管理              | あなたの業務                             |                  |                    | 🖗 29-1554 F ON               |
| 受信済一覧              | 発行先からの憂厚しが <b>1件</b> あります。         |                  | field              | Information                  |
| 请求書作成              | まや事の#約                             |                  |                    | 2018/02/01<br>今後のパージョンアップ予定を |
| 新規律成               | 語水香の八八元                            |                  | HERROY             | 2018/01/01                   |
| 一括アップロード           |                                    | 発行日基準 2017/11    | /10 ~ 2017/12/09 🛗 | 今後のパージョンアップ予定を<br>新しました。     |
|                    | 6H                                 | 22,648件          | ¥661,895,436       |                              |
| 有求書確認              |                                    |                  |                    | 業務のタスクや<br>取引先の最新情報を         |
| 承認待ち一覧             | 發行先管理                              |                  |                    | まとめて確認!                      |
| 用行濟一覧              |                                    |                  |                    | 000000                       |
| 入金消込               | 1社の発行先マスタが追加されま<br>作社と利用中の仕入先が5社いま | L/E              |                    |                              |
| 入会データ取り込み          |                                    |                  |                    |                              |
| MIA                | 登録・招待する                            | 企業名で検索して招        | 時する <b>へ</b>       |                              |
| 有达结果一覧             | つねがみ 一括アップロード                      | (51              | 00.7205 EMED.05    |                              |
| 連絡・督促              | 招待受信一覧,承認                          |                  |                    |                              |
|                    | 日本のたちっている際行生                       | つわポーテルわいぬみ       | - #                |                              |
| ₫ 経営ダッシュホート        | BETS                               | 2/47/2/20140.141 | 175                |                              |
| 請求 · 回収状況<br>入出金明細 |                                    |                  |                    |                              |
|                    | 社員管理                               |                  |                    |                              |
|                    | i あなたの会社の社員ではありませ                  | 1 <u>A,.755.</u> |                    |                              |
|                    |                                    |                  |                    |                              |

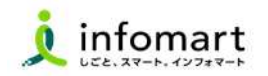

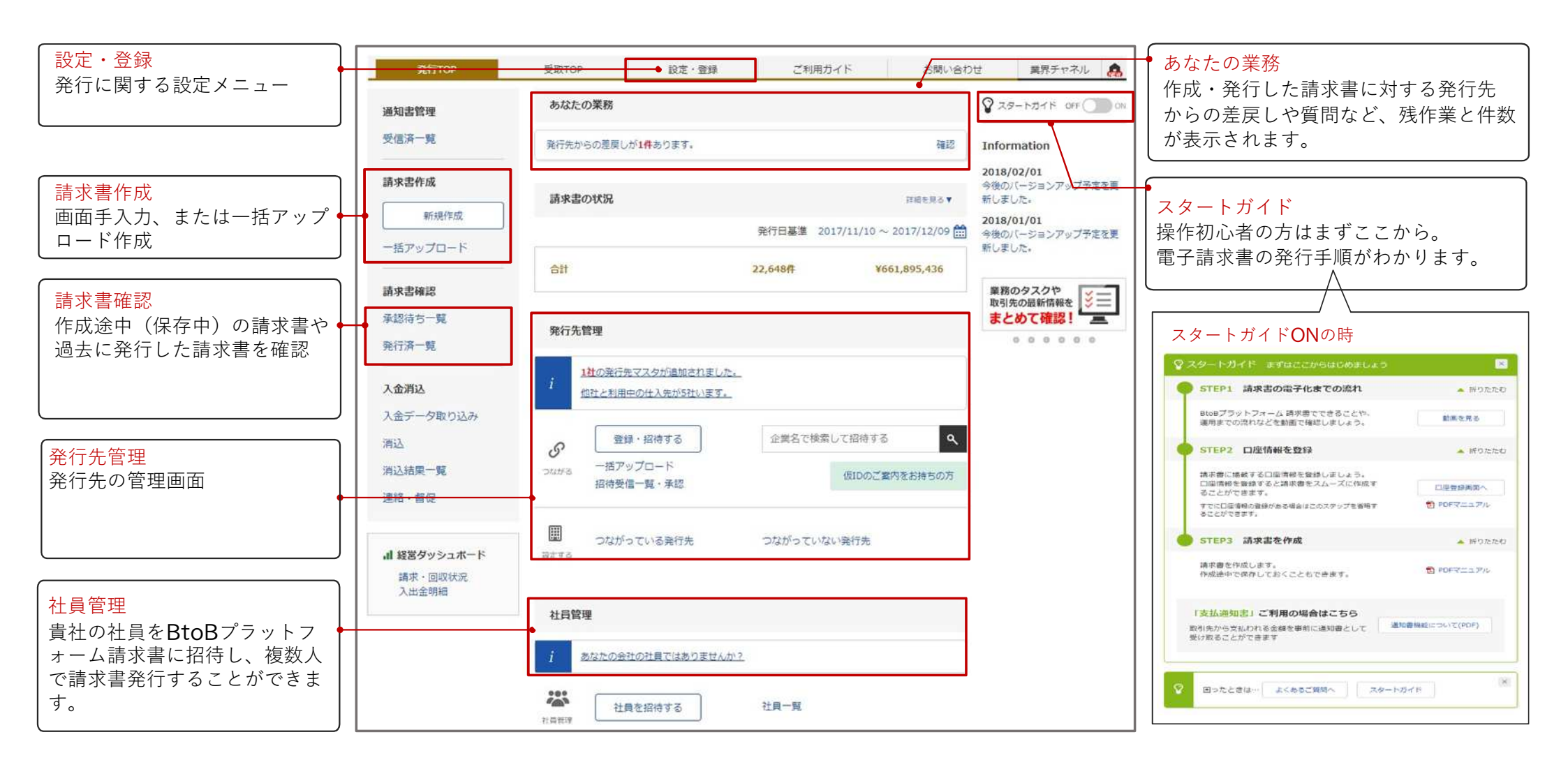

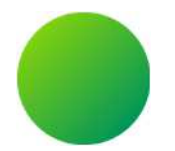

## 初期設定 <会社情報・振込先口座設定>

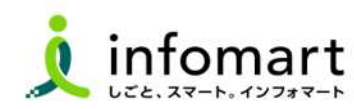

### 会社情報の登録 登録必須

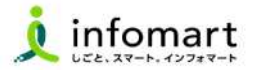

#### 会社情報の登録

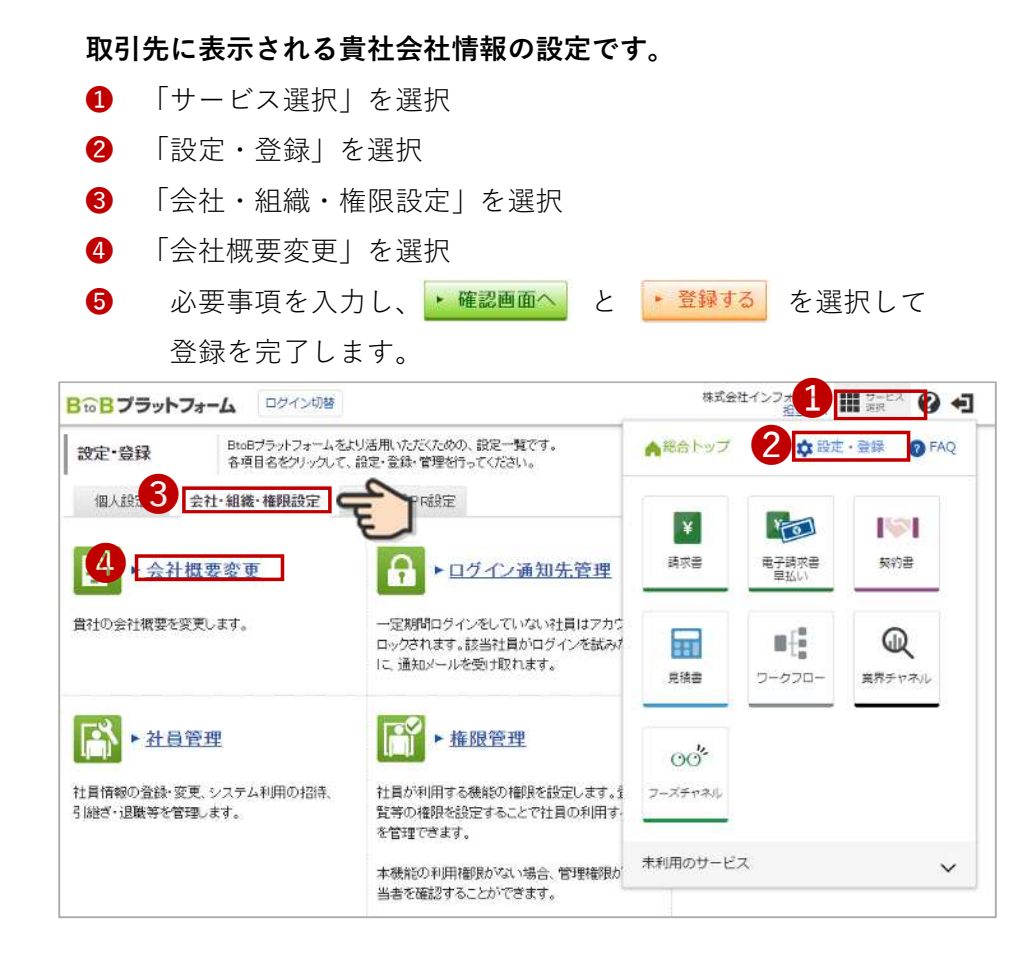

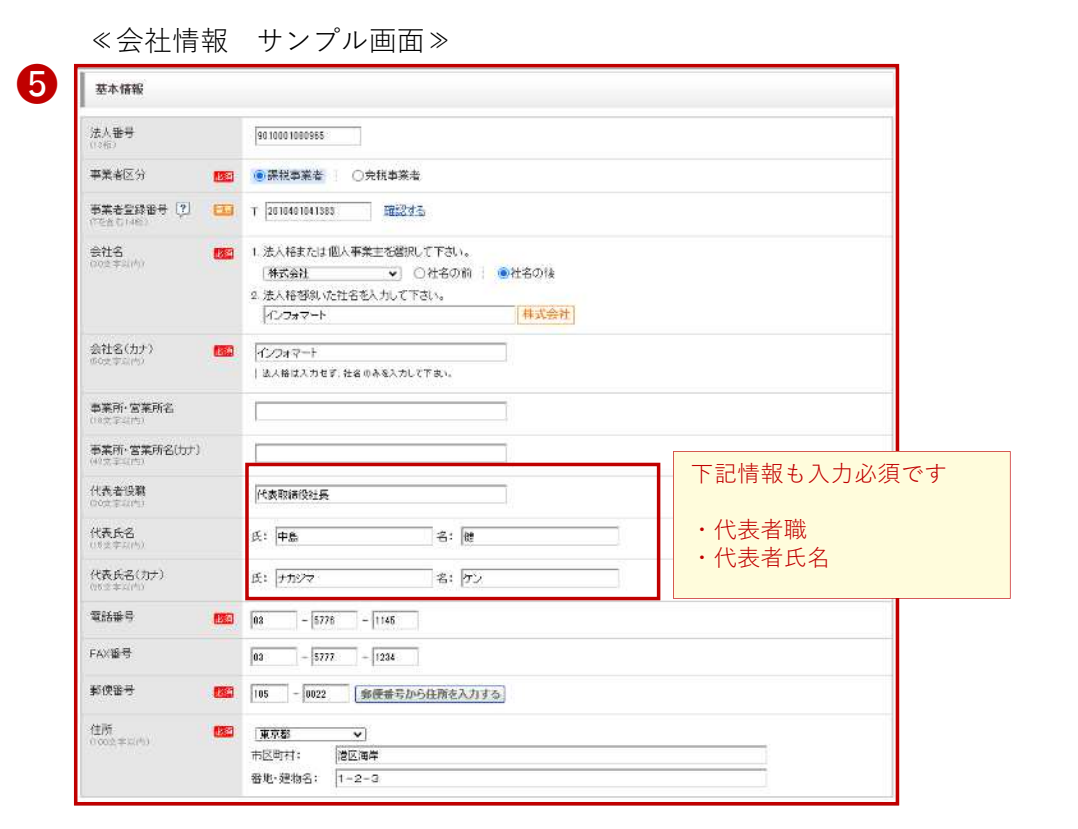

### ■ <振込先口座の登録> 【登録必須】

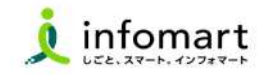

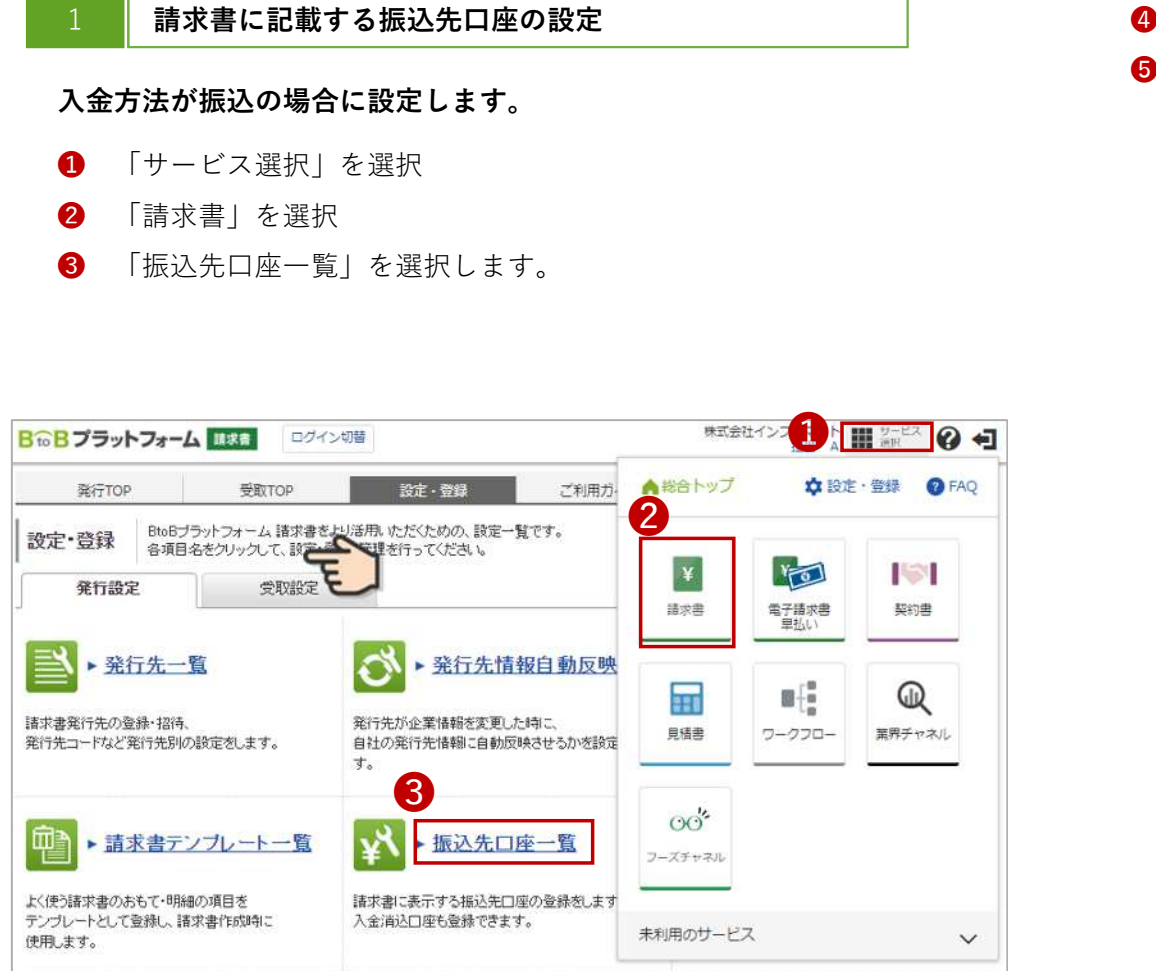

「口座を新規登録する|を選択します。 4

| RITTOP  | 型版TOP        | 62·28        | ご利用ガイド        | お願い合わせ          | ■第チャネル A |  |
|---------|--------------|--------------|---------------|-----------------|----------|--|
| 振认先口座一覧 | 口座を全動すると、請求書 | 作成時に「読水園に表示」 | する口座(構込た口座)」と | 、て適切できるようになります。 | · 至ら     |  |
| 2009W3  |              | Ĩ            | 金融银期D~F       |                 |          |  |
| 0644    |              |              | 表示対象          | 常用線送先以外も表示する    |          |  |
|         |              |              | 1915          |                 | 統辺セット    |  |

| 王朝的周                        | 支圧                                |                            | 重量機関         | 口密委号       | REGE      |        |
|-----------------------------|-----------------------------------|----------------------------|--------------|------------|-----------|--------|
| (0001)三井住ま                  | 3817 (001)(A43                    | 明光宫                        | 普通預全         | 1234567    | 三并任友绩行    | 222 C  |
|                             | <del>j</del> (222 <b>.01</b> .77. | 無前支店                       | tioma        | 1119824    | 林式会社來亦善事  | A & a  |
|                             |                                   |                            |              |            |           |        |
| RITTOP                      |                                   | 設定・登録                      |              | ご利用方イド     | 580-080tr | N      |
| 振込先変更                       | 10作 全球軍みの初込れ<br>おはたの「男歌」          | を変更します。<br>11 く 1366年度へ    | 211.M 77     | enso.      |           | $\leq$ |
| 6                           | * 72 SU2200 MAREA                 | ADAS ARECELLAS             | CANNOC P     | CV18       |           | 1      |
|                             | otrajamin > 20 pe t.              |                            |              |            |           |        |
| 宿込九コード<br>(+ 𝔅(-𝔅),𝔅𝔅(𝔅))   |                                   |                            |              |            |           |        |
|                             | 000 1 #5% 48% 04                  | alteolo5入力                 |              |            |           |        |
|                             | 医非住家神行                            |                            |              |            |           |        |
| 金貨税増増名にカナ1 開口               | 24128114300                       | 1280548                    | FU(20132-125 | rdeZA      |           |        |
| を広コード 1000                  | mi ) #55286286                    | 出资税管单6所365的目               | 一所日の最後にお     | 的财物服务入力    |           |        |
| *FF\$ 100                   | 純化町支店                             | 1                          |              |            |           |        |
| 友店宅(わた) (1000)              | עדילב ורדה                        | k.                         |              |            |           |        |
| 99金祖母(                      | OHRNA   OHRN                      | 0       OF#%0              | ⊖₹⊕N         |            |           |        |
| (1)注册号 (2014)<br>(2)注(1)(2) | 1214587   0.55 - 2015 0.1         | Cettillectrain             | 电输行特定入力      |            |           |        |
| 9286 🐻                      | 三井住永順行                            |                            | 1            |            |           |        |
| 張会兼名(カ2) 📷                  | PMXHE4270                         |                            |              |            |           |        |
|                             | 小文字の方向ナオ大文字の                      | ሳኝክዝኋ,፣ ፑጵ. 6              |              |            |           |        |
|                             | 1法人格は指載できます。<br>例2株式会社・(2つましスト    | 50 <del>+ 1</del> 80710150 | / インフィル品牌    | 式会社 → 4/7/ | NEMONIA   |        |
| 常用语话生的定 🕐                   | ◎常用後i2先に設定する                      |                            |              |            |           |        |
|                             |                                   |                            |              |            |           | • 確認画i |
|                             |                                   |                            |              |            |           |        |

### ■ <請求元の登録> 【既にIDをお持ち且つ本社・支店を一つのアカウントで対応されている場合のみ登録必須】

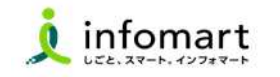

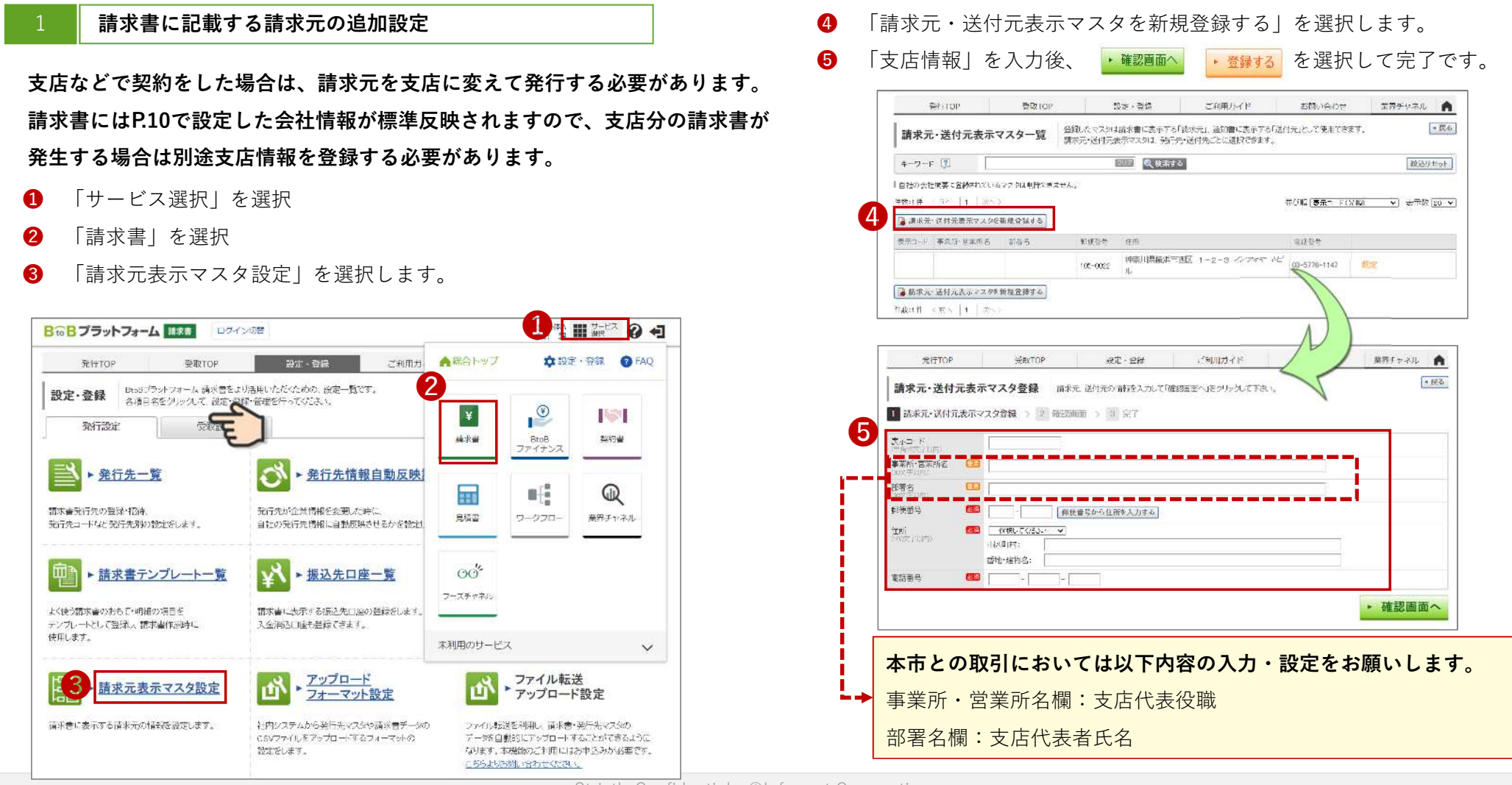

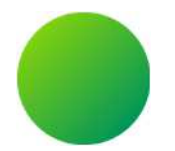

### 初期設定 <請求書様式の設定>

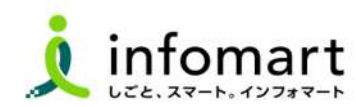

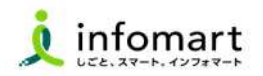

### 請求書様式(おもて)

- **1** P.5、10の【請求元代表者職・代表者氏名】の内容が反映されます。
- 2 【請求金額】および【請求明細】※請求明細は次頁記載
- **③ 【債権者情報】**(債権者住所/法人名など)
- **④** 【振込先】(金融機関名/預金種別/口座番号/口座名義人)

#### 【注意】

本市の入札参加有資格者名簿に登録されている事業者様は,<u>「請求書発行日時点の名簿情報」と電子請求書に表示される「①請求元代表者職 ・代表者氏名及び③債権者情報」が一致</u>するようにしてください。

|                                                                                            |                                                                                                    | ブル画面>                                                                      |                                                                                            |                                                                                   | ・代表者日                                | **<br>氏名                                   |
|--------------------------------------------------------------------------------------------|----------------------------------------------------------------------------------------------------|----------------------------------------------------------------------------|--------------------------------------------------------------------------------------------|-----------------------------------------------------------------------------------|--------------------------------------|--------------------------------------------|
| 0.00 C 11 40                                                                               | P/1801TH ¥02                                                                                       | K10,125                                                                    | . Ē[0] 1                                                                                   | LOUIHAN                                                                           |                                      |                                            |
| mb                                                                                         |                                                                                                    |                                                                            | 請求書                                                                                        |                                                                                   |                                      |                                            |
| 請求先(発行先コー                                                                                  | F:333333)                                                                                          | 請求元(支                                                                      | 払先⊐-ド:333333)                                                                              | 9                                                                                 | 請求書発行日                               | 2023年9月28日(木)                              |
| 〒105-0022<br>東京都港区海岸                                                                       |                                                                                                    | 〒105-0022<br>東京都港区)                                                        | 海岸                                                                                         | •                                                                                 | 請求書醫号                                | 00000002                                   |
| 1-2-3<br>TEL:09-5776-1146                                                                  |                                                                                                    | 1-2-3<br>TEL:03-577                                                        | 6-1145                                                                                     |                                                                                   | 締日                                   |                                            |
| A自治体                                                                                       | 御中                                                                                                 | インフォマー                                                                     | 十株式会社                                                                                      |                                                                                   | 支払期限                                 |                                            |
|                                                                                            |                                                                                                    | (半主取結                                                                      |                                                                                            | 健 🚹 📘                                                                             |                                      |                                            |
|                                                                                            |                                                                                                    | 1 612 42 40                                                                | 假住長 甲島                                                                                     |                                                                                   |                                      |                                            |
|                                                                                            |                                                                                                    | 登録番号                                                                       | F仅在长 中島                                                                                    |                                                                                   |                                      |                                            |
| 2美は検知のお別立?                                                                                 | **1961 3分1-キロハイシス・ペル                                                                               | 2録番号                                                                       | F(文社長 中島<br><u>12010401041383</u>                                                          |                                                                                   |                                      |                                            |
| <sup>2</sup> 素は格別のお引立で                                                                     | でを賜り、誠にありがとうごさい                                                                                    | 全隷番号                                                                       | 形仅在長 中島<br><u>T2010401041383</u><br>献申し上げます。                                               |                                                                                   | 1                                    |                                            |
| · <sup>w</sup> ##8310.63 [dot<br><b>請求金額</b>                                               | で勝り、誠にありがとうごさい                                                                                     | 11、178 (31,178)                                                            | FQ在長 中島<br><u>T2010401041383</u><br>献申し上げます。<br><b>円 2</b>                                 |                                                                                   | ]                                    |                                            |
| <sup>2</sup> 素は格別のお引立で<br><b>請求金額</b><br>件名: 2023年4                                        | でを賜り、娘にありがとうごさし<br>【<br>●月 物品購入分のご                                                                 | 2録番号<br>ます。下記の通りご部<br>31,178 「<br>(請求書                                     | FQ在長 甲島<br><u>12010401041383</u><br>転業申し上げます。<br><b>円</b> 2                                |                                                                                   | ]                                    |                                            |
| *素は格別のお引立で<br><b>請求金額</b><br>件名: 2023年<br>(EBBプラットフォー                                      | を賜り、誠にありがとうごさい<br>【<br>●月 物品購入分のこ<br>ム 請求書では、請求書送                                                  |                                                                            | FQ在長 甲島<br><u>12010401041383</u><br>新求申し上げます。<br><b>子 2</b><br>新家館保管により、信頼性が               | 「担保されています。                                                                        | ]                                    |                                            |
| <sup>2</sup> 素は格別のおろ立で<br><b>請求金額</b><br>件名: 2023年<br>(BtoBプラットフォー                         | を勝り、頭にありかとうごされ<br>夏<br>●月 物品購入分のこ<br>ム 請求書では、請求書送付                                                 |                                                                            | FQ在長 甲島<br><u>12010401041383</u><br>新求申し上げます。<br><b>円 2</b><br>新家報留により、信頼性が                | が担保されています。                                                                        | ]                                    |                                            |
| <sup>2</sup> 素は格別のお引立で<br><b>請求金額</b><br>件名: 2023年<br>(BBOBプラットフォー<br>前回講求金額               | でを賜り、誠にありがとうごさい<br>●月 物品購入分のご<br>ム 請求書では、請求書送1<br>入金額                                              | 10324000<br>金録番号<br>31,178<br>「請求書<br>対者のID及び履歴情<br>調整金額                   | BQ社長 甲島<br><u>12010401041383</u><br>新求申し上げます。<br><b>引 2</b><br>「報保管により、信頼性が<br>接越金額        | *担保されています。<br>今回請求金額(税扱)                                                          | 今回消費税額                               | 今回清求金額(桃込)                                 |
| <sup>2</sup> 素は格別のお引立で<br><b>請求金額</b><br>件名: 2023年<br>(BroBプラットフォー<br>前回講家金額               | を贈り、前にありがとうごさし<br>夏<br>●月 物品購入分のこ<br>ム 請求書では、請求書送け<br>入金額                                          | 1032以前<br>金藤番号<br>31,178<br>(請求書<br>対者のID及び履歴情<br>調整金額                     | 時役社長 甲島<br><u>12010401041383</u><br>新求申し上げます。<br><b>子</b><br>2<br>新家館保管により、信頼性が<br>接越金額    | <ul> <li>*担保されています。</li> <li>今回請求金額(税務)</li> <li>28,350</li> </ul>                | 今回:消費机額                              | 今回請求金額(税込)<br>888 31,178                   |
| <sup>2</sup> 素は格別のお引立で<br><b>請求金額</b><br>件名: 2023年<br>(BtoBプラットフォー<br>前回講求金額<br>10%対象 (税抜) | でを勝り、前にありがとうごされ<br>月 物品購入分のこ<br>ム 請求書では、請求書送付<br>入金額                                               | 1032404<br>全録番号<br>31,178 [<br>「請求書<br>対者の四及び履歴情<br>調整金額<br>28,000         | 時仅在長 甲島<br><u>12010401041383</u><br>新末申し上げます。<br><b>円 2</b><br>線探管により、信頼性が<br>消費税額         | <ul> <li>*担保されています。</li> <li>今回請求金額(税抜)</li> <li>28.350</li> <li>2.800</li> </ul> | 今回消費税額<br>2<br>請求金額(税込)              | 今回請求金額(税込)<br>2828 31,178<br>30,800        |
| <sup>2</sup> 素は格別のお引立で<br><b>請                                    </b>                     | <ul> <li>を勝り、 誠にありがとうごさい</li> <li>月 物品購入分のこ<br/>ム 請求書では、請求書送付</li> <li>人金額</li> <li>(該)</li> </ul> | 10324000<br>全録番号<br>31,178 [<br>清求書<br>対者のID及び履歴情<br>調整金額<br>28,000<br>350 | 時仅在長 甲島<br><u>12010401041383</u><br>新求申し上げます。<br><b>円 2</b><br>新家都により、信頼性が<br>消費税額<br>消費税額 | <sup>5</sup> 世保されています。<br>今回請求金額(税扱)<br>28,350<br>2,800<br>28                     | 今回》肖費税額<br>2<br>請求金額(税込)<br>請求金額(税込) | 今回請求金額(桃込)<br>1888 31,178<br>30,800<br>378 |

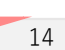

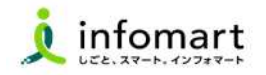

#### 請求書様式(明細)

必要事項を入力のうえ、提出をお願いします。

- 2 【請求明細】明細日付/明細項目(商品名)/単価/数量など
  - ※右記の請求書サンプルは、消費税計算の設定を請求総額単位で 設定しているケースです。
- 【消費税計算について】

電子請求書で対応可能な消費税計算方法は、以下の通りです。

- 【課税単位】 請求総額/明細単位
- 【課税区分】 課税、非課税、免税、不課税
- 【税率】 0、5、8、10

|                                                        | サテビ 明細情報の                                                             | )E印刷は、「PDFE印刷する」をごれ                                                           | 前用下さい。                                                                                                    |                                                                     |                         |                                                                                                    |           |                                                                             | S AC                                              |
|--------------------------------------------------------|-----------------------------------------------------------------------|-------------------------------------------------------------------------------|----------------------------------------------------------------------------------------------------|---------------------------------------------------------------------|-------------------------|----------------------------------------------------------------------------------------------------|-----------|-----------------------------------------------------------------------------|---------------------------------------------------|
|                                                        | 9                                                                     | <b>発行先処理状況:</b> 未開                                                            | PDF印刷                                                                                                    | する発行                                                                | 「先の受取担当                 | 皆者へ 催促                                                                                                    | する。新      | 行油請求書                                                                       | を削除する                                             |
| おもてり                                                   | 情報 明細                                                                 | 情報 履歴·質                                                                       | 86                                                                                                    |                                                                     |                         |                                                                                                    |           |                                                                             |                                                   |
| 発行先コード                                                 | 333333                                                                | は求先                                                                           | A自治体 市                                                                                                    | 長 -                                                                 |                         |                                                                                                    |           |                                                                             |                                                   |
| 請求書番号                                                  | 000000167                                                             |                                                                               | 2023年●月                                                                                                    | 物品購入分                                                               | のご請求書                   |                                                                                                    |           |                                                                             |                                                   |
| 締日                                                     |                                                                       | 支払期限                                                                          |                                                                                                    |                                                                     | 請求書                     | 発行日                                                                                                    | 2028年0    | 9月05日(火                                                                     | í.                                                |
| 課税単位                                                   | 請求総額                                                                  | 保存方式                                                                          | 区分記載講                                                                                                    | 求書等保存に                                                              | 535                     |                                                                                                    |           |                                                                             |                                                   |
| 請求会                                                    | 金額                                                                    | 71,50                                                                         | 00円                                                                                                    |                                                                     |                         |                                                                                                    |           |                                                                             |                                                   |
| 前回請求金額                                                 | 讀 入全額                                                                 | 調整金額                                                                          | 磺越金額                                                                                                    | 今回請                                                                 | 求金額(税抜)                 | 今回清費税                                                                                                    | 10        | 今回請求金                                                                       | 額(税达)                                             |
|                                                        |                                                                       |                                                                               |                                                                                                    |                                                                     | 65,000                  |                                                                                                    | 6,500     |                                                                             | 71,500                                            |
| 10%2182(191                                            | 5)                                                                    | 65.000 ji                                                                     | 世税額                                                                                                    |                                                                     | 6.500                   | 請求金額(税                                                                                                    | j2)       |                                                                             | 71,500                                            |
|                                                        |                                                                       |                                                                               |                                                                                                    | ± 3.                                                                |                         |                                                                                                    |           |                                                                             |                                                   |
| 明细日付                                                   | ● 全て 〇 指定 Port                                                        | iszoszon 🗢 posszószor                                                         | ○ 未入力                                                                                                    | <u></u>                                                             |                         |                                                                                                    |           |                                                                             |                                                   |
| 明細日付<br>キーワード                                          | ● 全て ○ 指定<br>□                                                        | 0208201 ~ poza208200<br>(7055) - 844                                          | <ul> <li>()未入力</li> <li>()未入力</li> <li>()前品コー</li> <li>()検索する</li> </ul>                                                                                                    | -F □ 明細和                                                            | 18 🗌 部門コー               | -ド 🗌 部門名                                                                                                    | I.        | 83                                                                          | 込りセット                                             |
| 明細日付<br>キーワード                                          | 28 O 72 0                                                             | 15705701 - POS5705709<br>2005 - POS<br>2005 - POS                             | <ul> <li>(未入力)</li> <li>(未入力)</li> <li>(日本)</li> <li>(日本)</li></ul> | -F (] 明細球                                                           | 18 [] 郡門コ-              | -F 🗌 部門名                                                                                                    | <b>i</b>  | (新<br>)<br>(1)<br>(1)<br>(1)<br>(1)<br>(1)<br>(1)<br>(1)<br>(1)<br>(1)<br>( | シリセット                                             |
| 明細日付<br>キーワード<br>3.追加項目を                               | ● 全て ○ 指王 ○○○<br>表示する   法教教は一提                                        | 13709701 ~ 9023709707<br>                                                     | <ul> <li>○ 未入力</li> <li>● 金融品コー</li> <li>● (株本する)</li> </ul>                                                                                                    | • <u>•</u><br>माइक्ष                                                | 18日 () 部門コー             | -F 🗌 部門名                                                                                                    | U         | (1)<br>(1)<br>(1)<br>(1)<br>(1)<br>(1)<br>(1)<br>(1)<br>(1)<br>(1)          | 込りをット<br>フンロード                                    |
| 明細日付<br>キーワード<br>遊加項目を<br>数:3件 く町4                     | ● 全て 〇 指定 ○00<br>表示する   法発航は一提<br>へ   1   次へ>                         | は/05/01 ~ 2023/05/01<br>2033 [ 89:<br>話:#葉されています。                             | <ul> <li>○ 未入力</li> <li>○ 未入力</li> <li>○ 曲品コー</li> <li>○ 検索する</li> </ul>                                                                                                    | - F () 明細湖                                                          | 8日 () 部門그-              | -ド 🗌 部門名                                                                                                    | (         | 載<br>し ダウ<br>表                                                              | 送りセット<br>フンロード<br>示数 [100                         |
| <b>明細日村</b><br>キーワード                                   | ● 全て 〇 指定<br>● 全て 〇 指定<br>● の<br>ま示する 1 法費務は一括<br>へ 1 1 次へ><br>明細項目   | 13/05/01 ~ 19023/05/07<br>1975 日 日<br>13(+音されています。<br>単倍                      | <ul> <li>○未入力</li> <li>○未入力</li> <li>○最後年</li> <li>○ 前品コー</li> <li>● (検索する)</li> <li>※金</li> <li>※金</li> </ul>                                                                                                    | 1000<br>11日<br>11日<br>11日<br>11日<br>11日<br>11日<br>11日<br>11日<br>11日 | 1日 () 初門)-<br>(金額<br>金額 | 8門卷 3                                                                                                    | ;         | 戦<br>し ダウ<br>読末3                                                            | 送りセット<br>7ンロード<br>示款 [100]                        |
| 明細日付<br>キーワード<br>()追加項目を<br>数:3件 < m<br>()道田付<br>()通番号 | ● 全て 〇 指定<br>● 全て 〇 指定<br>● 3<br>ま示する   過費税は一把<br>へ   1   ホヘ><br>明細項目 | 13/05/01 ~ 9023/05/07<br>回び3 0 時<br>13計算合わています。<br>単価<br>部門                   | <ul> <li>()未入力</li> <li>()未入力</li> <li>()未入力</li> <li>()(株式する)</li> <li>()(株式する)</li> <li>()(株式する)</li> <li>()(株式する)</li> <li>()(株式する)</li> <li>()(株式する)</li> <li>()(株式する)</li> <li>()(株式する)</li> <li>()((株式する))</li> <li>()(((((((((((((((((((((((((((((((((((</li></ul>                                                                                                    | F [] 明耀坪<br>単位                                                      | 5日 () 部門コー<br>金額<br>備考  | -F □ 部門名                                                                                                    | i<br>百姓税額 | (数<br>)<br>(1)<br>(1)<br>(1)<br>(1)<br>(1)<br>(1)<br>(1)<br>(1)<br>(1)<br>( | 送りセット<br>アンロード<br>示数 [100<br>: 第                  |
| 明細日付<br>キーワード                                          | ● 全て 〇 指定<br>「<br>(表示する」)<br>道典部は一括<br>へ」1 ↓ 次へ><br>明確項目<br>物品A       | 13705/01 × p023705/07<br>回辺田 □ 明i<br>計算されています。<br>単倍<br>部門<br>1               | <ul> <li>・未入力</li> <li>・未入力</li> <li>・未入力</li> <li>・最高力</li> <li>・</li> <li>・</li></ul>                                                                                        | F □ 明細和<br>計量報<br>加<br>目<br>10 10                                   | 1日 - 18月                | - F 回 都門会<br>- F 回 和<br>- G 和<br>- G 和<br>- G 和<br>- G 和<br>- G 和<br>- G<br>和<br>- G<br>和<br>- G<br>和<br>- G<br>- G<br>- G<br>- G<br>- G<br>- G<br>- G<br>- G<br>- G<br>- G | ;         | (1)<br>(1)<br>(1)<br>(1)<br>(1)<br>(1)<br>(1)<br>(1)<br>(1)<br>(1)          | <u>込りセット</u><br>7ンロード<br>示款 [100<br>:前            |
| 明細日付<br>                                               | ● 全て ○ 指定<br>「<br>表示する」1 進発税は一起<br>へ」1   次へ><br>明確時日<br>物品A<br>物品B    | 13/05/01 ~ 1003/05/07<br>13/05/01 ~ 1003 0 81<br>13計算されています。<br>単倍<br>部門<br>1 | <ul> <li>○ 未入力</li> <li>○ 未入力</li> <li>2曲号 ○ 商品コー</li> <li>● 株式了る</li> <li>● 数度</li> <li>● 数度</li> <li>● 数度</li> </ul>                                                                                                    | -F □ 明細柄<br>単位<br>10 個<br>10 個                                      | 1日 - 部門コー<br>金額<br>値考   | <ul> <li>F ③ 部門名</li> <li>第10,000</li> <li>(3単校, 10%)</li> <li>5,000</li> <li>(3単校, 10%)</li> </ul>                                                                         | i<br>古鉄税額 | <ul> <li>● 夕づ</li> <li>表</li> <li>話本/4</li> </ul>                           | 送りセ <del>ット</del><br>フンロード<br>示款 <u>100</u><br>:前 |

### ■ 請求書 書式設定 【登録必須】

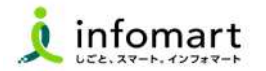

#### 請求書様式を設定

1 「設定・登録」→2
 予行設定」→3
 「請求書書式設定」を選択

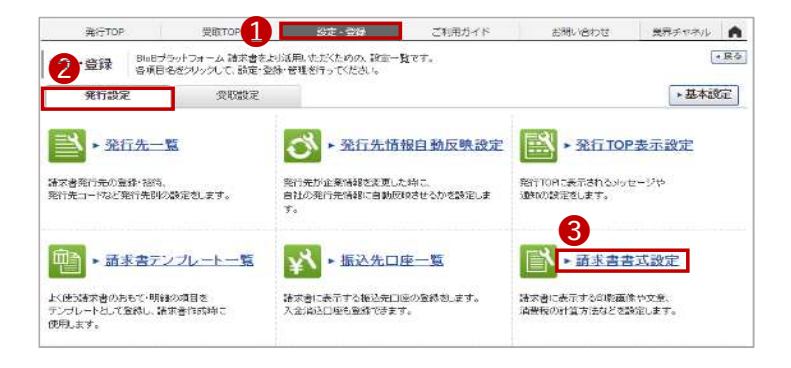

#### ④「自社設定の書式」

⑤「請求書書式設定を新規登録する」クリック

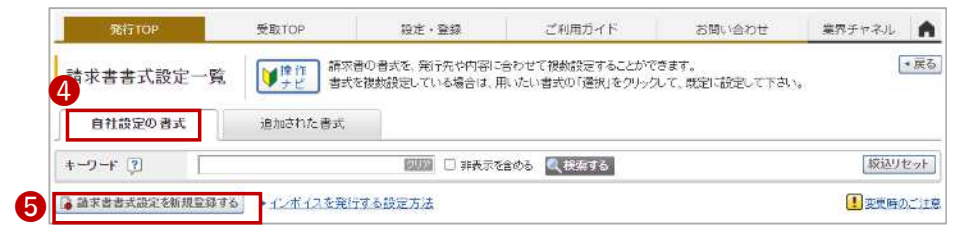

#### ※留意事項※【請求書書式設定について】

請求書書式は事業者区分(課税事業者・免税事業者)を考慮の上、

以下2点からご選択ください。

- ・適格請求書保存方式
- ・フリーフォーマット

### **フリーフォーマットを選択し、インボイス制度に対応する場合は以下を設定ください。** 課税単位「請求総額」/税区分「指定する」/対価の額「表示する」

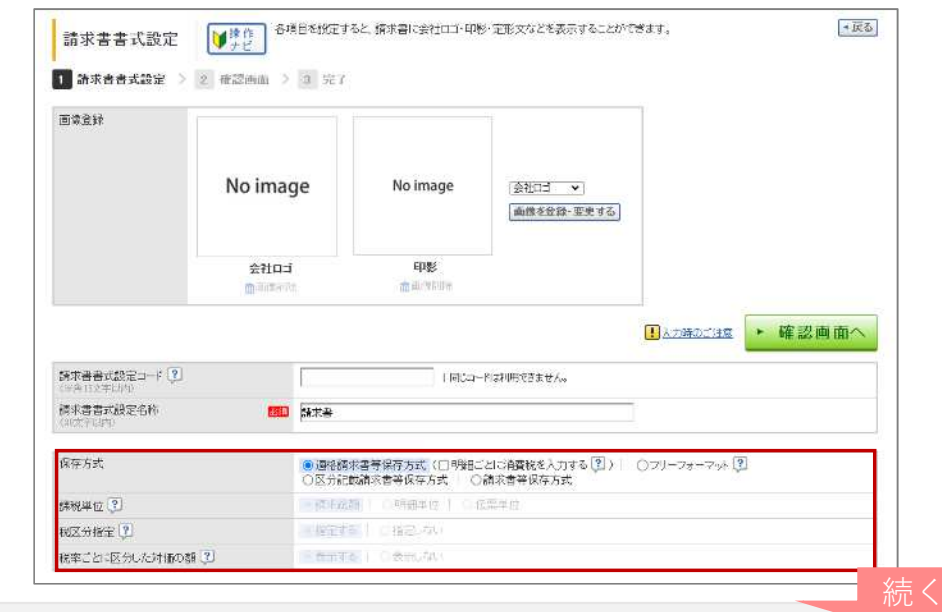

### ■ 請求書 書式設定 【登録必須】

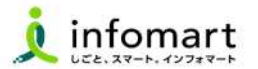

#### P11で設定した振込先口座を紐づける

❺ 画面下段の「口座を追加する」を選択

|                  | SSRIOP                                                     | 1012 - 503            | 11-1-1-1-1-1-1-1-1-1-1-1-1-1-1-1-1-1-1                                                         | 加減い合わせ         | RESTORE A           |
|------------------|------------------------------------------------------------|-----------------------|------------------------------------------------------------------------------------------------|----------------|---------------------|
| 請求書書式設定          | とG島加山(の) 余田中市                                              | NUMBER OF BREAK       | centrat,                                                                                       |                | - H -h              |
| 1 新来去去去原来        | CEBRUSSO > (# CREEKE                                       | 900 - 3 <u>8</u> 98 7 |                                                                                                |                |                     |
| #12.52(B)        |                                                            |                       |                                                                                                |                |                     |
|                  | No image                                                   |                       | (0701 V)                                                                                       |                |                     |
|                  | SHDH<br>D <sup>BRCN</sup>                                  | 1008)<br>11.10.00.00  |                                                                                                |                |                     |
|                  |                                                            |                       |                                                                                                |                |                     |
| CONTRACTOR DOT - | 3.                                                         |                       |                                                                                                | 11111の日本世      | • 40072210410n      |
|                  | b<br>ROBATOLISTICS SETER                                   | 7 4 A -               |                                                                                                | 11 2-580-514 m | • 確認dationへ         |
|                  |                                                            |                       | $\sim$                                                                                         | A DECCHE       | • Filt 7.2 sile cin |
|                  |                                                            |                       |                                                                                                |                | • FETT.2.1de.to     |
|                  |                                                            |                       |                                                                                                |                |                     |
|                  | AANBOUNDE I FIN                                            |                       |                                                                                                |                |                     |
|                  |                                                            |                       |                                                                                                |                |                     |
|                  |                                                            |                       |                                                                                                |                |                     |
| ・                | <ul> <li>              ・・・・・・・・・・・・・・・・・・・・・・・・・</li></ul> |                       | ан на содекци антана и отве<br>1942 — содекци антана и отве<br>М. # т. С.С. Отве Свеблов, се . |                |                     |

⑦ 事前に設定した口座情報に「✔」を入れて「選択する」をクリック

| 振込先C               | ]座一覧                                                                      |                          |                                   | 8                                                          |
|--------------------|---------------------------------------------------------------------------|--------------------------|-----------------------------------|------------------------------------------------------------|
| 金融機關               | 8                                                                         |                          | 金融機関コード                           |                                                            |
| 口座番号               |                                                                           |                          | 表示対象                              | ☑ 常用振込先以外も表示する                                             |
|                    |                                                                           |                          | C (8. m ) 2                       |                                                            |
| □ 振込先さ<br>+ 84+1/4 | 「新規登録する                                                                   | ]                        | ++71% G                           | キャンセル<br>選択する<br>7<br>7                                    |
| ┣ 振込先者<br>+数:1件    | 5新規登録する<br>〈前へ   1   〉<br>金融機関名                                           | ]<br>*^>                 | 並び順 🗟                             | キャンセル<br>選択する<br>(登録開コード(昇順) ▼ 表示数 20 、                    |
| ┣ 振込先者<br>+数:1件    | <ul> <li>              新規登録する          </li> <li></li></ul>               | )<br>たへ ><br>□座番号        | 並び順 (金<br>支店<br>預金者名              | <u></u> キャンセル<br><b>選択する</b><br>7<br>静線関コーF(昇順) ▼ 表示数 20 、 |
| ■振込先者<br>+数:1件     | <ul> <li>         ・訪規登録する         <ul> <li> <ul></ul></li></ul></li></ul> | )<br>次へ ><br>口座番号<br>友銀行 | 並び順 全<br>支店<br>預金者名<br>(721)浜松町支店 | <u></u> 井+>ンセル<br>選択する<br>7<br>酸限関コード(昇順) ✓<br>表示数 20 、    |

・確認画面へを選択して ・ 登録する で完了です

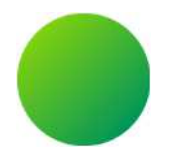

## 請求書作成~発行

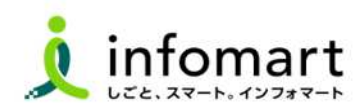

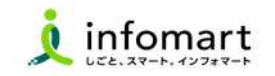

#### おもて情報の作成

#### 画面から請求書を作成して発行する方法です。

- 1 「発行TOP」クリック
- 2 「新規作成」クリック

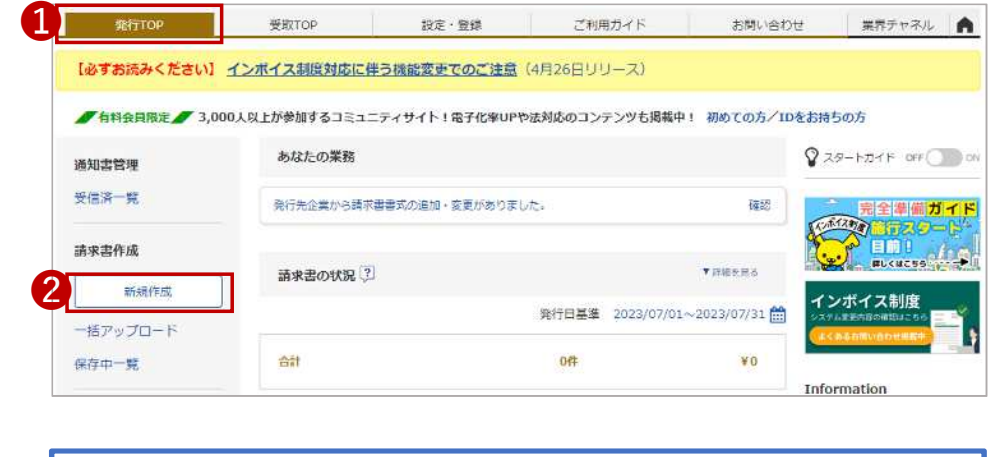

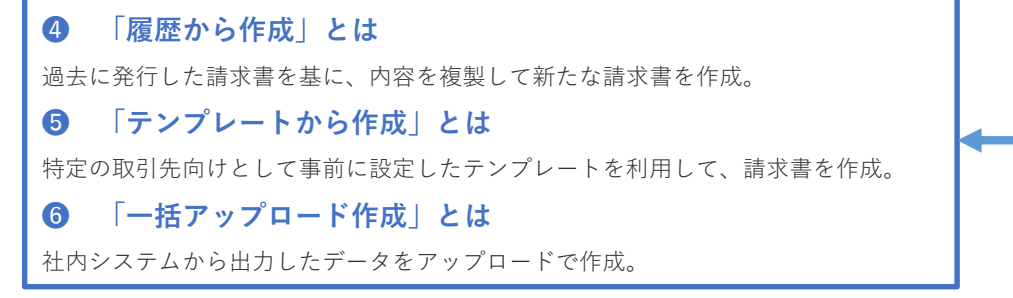

- ❸ 「新規に作成」が選択されている画面です。
- ④ 「請求書書式設定」を選択します。

|                                                                                                    |                                                                                                    | Triving and the                                                | CANDALL                                                                                                    |                  | JHV-DIVE            | -100 ( 190 |
|----------------------------------------------------------------------------------------------------|----------------------------------------------------------------------------------------------------|----------------------------------------------------------------|----------------------------------------------------------------------------------------------------|------------------|---------------------|------------|
| 請求書作成                                                                                                    | ☆ 作<br>☆ 作<br>☆ 花<br>ま 書 を 作 成 す る ことが<br>ケ に 成 ず る こと か<br>ケ に の ま ま と 、 、 、 、 、 、 、 、 、 、 、 、 、 、 、 、 、                                                                  | できます。<br>を使い、作成の手間軽減がで                                         | きます。                                                                                                    |                  |                     | •          |
| あな; 3 四理(6)                                                                                                    | 4 作成                                                                                                    | 承認依賴中 5                                                        | 発行;                                                                                                    | β.               |                     | 6          |
| * 新規に作成                                                                                                    | * 腹壁から作成                                                                                                    | ▶ デンプレートから作成                                                   | ▶ 保存一覧                                                                                                    | いら作成             | ► 一括7~y             | プロード作成     |
| 1 おもて作成 🔰 💈 🦷                                                                                                    | 用繼作成 > 3 承認選択                                                                                                    | > 4 確認画面 > 5                                                   | 完了                                                                                                    |                  |                     |            |
|                                                                                                    |                                                                                                    |                                                                |                                                                                                    | (III) (III)      | E-+-Y R             | 胸ロシルホナ     |
| ②取引先が受け取る請求書(お)                                                                                                    | もて)について                                                                                                    |                                                                | _                                                                                                    | []] 採行           | 798                 | 月末間で「FDX9  |
| 請求書書式設定                                                                                                    | 自治各名 (通格請求書<br>) 書式を初放設定している                                                                                                    | 【爆存方 <mark>式】 ■ 一覧から遊駅</mark><br>場合は、また <del>の登録でまたす。 ■</del>  | <b>1</b> 4                                                                                                    | <u>(1256</u>     |                     |            |
| 請求書タイトル<br>(パ文字に)や)                                                                                                    | 請求書                                                                                                    | □ 諸求書タイトルを変                                                    | Eする。 <u>タイトルを</u> 3                                                                                                    | (更 <b>す</b> る場合) | の注意事項               |            |
| 請求金額タイトル                                                                                                    | 請求金額                                                                                                    | □ 請求金額タイトルを                                                    | 変更する                                                                                                    |                  |                     |            |
| 请求元                                                                                                    | 〒105-0022<br>東京都港区海岸1-2                                                                                                    | -3                                                             |                                                                                                    |                  |                     |            |
|                                                                                                    | インフォマート株式会社<br>TEL:83-5776-1145                                                                                                    | t                                                              |                                                                                                    |                  |                     |            |
| 発行先                                                                                                    | インフォマート株式会社<br>TEL:03-5776-1145<br>田一覧から選択<br>国一覧から選択                                                                                                    |                                                                |                                                                                                    |                  |                     |            |
| 発行先<br>諸求書番号<br>(coto = 1/m)                                                                                                    | インフォマート株式会社<br>TEL:03-5776-1145<br>第一覧から選択<br>目前に注意扱うた??                                                                                                    | - マットで自動投資されます                                                 | ]                                                                                                    |                  |                     |            |
| 発行先<br>請求書番号<br>(000 (ホルサ)<br>作名<br>(14+00 (14+00)                                                                                                    | インフォマート株式会社     TEL:83-5776-1145     田一覧から選訳     国一覧から選訳     型白寺には安法寺市たフォ     2023年今月 物品融入分                                                                                | - マットで自動損益されます。<br>のご請求書                                       | ]                                                                                                    |                  |                     |            |
| 発行先<br>請求書番号<br>(005年12m)<br>件名<br>(485年412m)<br>入金方法                                                                                                    | インフォマート株式会社<br>TEL:09-5776-1145<br>面一覧から深風<br>空白時には空話されたフォ<br>2023年0月 物品服入分<br>銀行振込 面一覧から                                                                                  | <ul> <li>マットで自動損益されます。</li> <li>カご請求書</li> <li>源訳</li> </ul>   | ]                                                                                                    |                  |                     |            |
| 発行先<br>諸求書番号<br>(00(学ぶ)(20))<br>仲名<br>(40(学ぶ)(20))<br>入金方法<br>1823年<br>1823年<br>1923年(1923年)                                                                                                    | インフォマート株式会社     TEL:89-5776-1145     面一覧から選択     型白時には金融されたフォ     やの33年9月 地品購入労      銀行振込 画一覧から     金融機関                                                                   | - マントで自動詞音されます<br>のご諸米書<br>演展<br>支店                            | 禘金權別                                                                                                    | 口座番号             | 預金業名                |            |
| <ul> <li>発行先</li> <li>請求書番号</li> <li>(KUC年31/m)</li> <li>(KUC年31/m)</li> <li>入金方法</li> <li>100時まで気味可能)</li> </ul>                                                                                                    | インフォマート株式会社     「EL:89-5776-1145<br>田一克から運用     回一克から運用     回向時には空注されたフォ     マロコオ●月 物品購入分      銀行振込 ■一克から     金砕樹開     (1234)三井住友銀行                                        | - マントで自動経過されます<br>のご読楽書<br>薄膜<br>支店<br>(670)浜松町支店              | 7音金1集8川<br>その他                                                                                                    | 口座番号<br>1234567  | 福全華名<br>株式会社(1/245) | 1-17       |
| 発行先<br>請求書番号<br>(2005年31/0m)<br>(本記(年44/m))<br>入金方法<br>指込先<br>(2005年72歳時可能)                                                                                                    | インフォマート株式会社     「EL:89-5776-1145<br>田一克から遊咲     回一克から遊咲     回白時には空注されたフォ     マロコ耳●月 物品線入会     銀行振込 ■一度から     金前根間     (1234)三井住友銀行     ■高延生を道咲する                           | - マントで自動経動されます。<br>のご読業書<br>薄膜<br>支店<br>(670)浜松町支店             | 7音金1全8日<br>その1也                                                                                                    | 口座書号<br>1234567  | 福全著名<br>株式会社1/2月1   | 7          |
| <ul> <li>発行先</li> <li>諸求書番号</li> <li>(2005年31/29)</li> <li>仲名</li> <li>(400年41/29)</li> <li>六金方法</li> <li>新込先</li> <li>(2005年11/29)</li> <li>締日</li> </ul>                                                                                                    | インフォマート株式会社     「日日、おりーち776-1145<br>田一覧から選択     回白時には空法されたフォ     文ロ23年●月 物品構入分     銀行振込 田一覧から     金額機関     (1224)三井住友銀行     軍系込先を選択する                                      | - マントで自動採曲されます<br>のご読 <b>求曲</b><br>薄膜<br>支店<br>(670)浜松町支店      | 一番金種別<br>その他 入金期限                                                                                                    | 口座書号<br>1234567  | 預金業名<br>株式会社インフォマ   | 7:-1       |
| 発行先<br>請求書番号<br>(2005年31/m)<br>入金方法<br>描述先<br>000年3で登録可能)<br>線日<br>担当 [2]<br>coのまつ(2014年)                                                                                                    | インフォマート株式会社     「下し:03-5776-1145     田一克から遊咲     国一克から遊咲     国由時には登録されたフォ     交回3日年月 物品購入分     銀行振込 ■一覧から     金賀悦間     (124)三井住友担行     ■原込先を選択する                           | - マン・て白 参 (5 音 されます)<br>のご論学書                                  | 7音金 椎彫り<br>その)他<br>入金邦服務                                                                                                    | 口座番号<br>1234567  | 確全業名<br>株式会社インフォマ   | 7-6 88     |
| 発行先<br>請求書番号<br>(2005年31/07)<br>休名<br>(4007年31/07)<br>入金方法<br>超込先<br>00時まで全球可能)<br>締日<br>担当 (2)<br>605年31/07)<br>調防委元(2)<br>(815705(2)の(2))<br>調防委元(2))                                                                                                    | インフォマート株式会社     「下に:89-5776-1145<br>田一克から遊咲     回一克から遊咲     回白時には空泳されたフォ     交の3耳●月 物品購入分     銀行振込 ■一克から<br>金段閲閲<br>(1234)三井住友担行     ■原込先を選択する     ■<br>● 顧客コード1<br>○EDI情報 | - マン・て白 歩 (5 音 されます)<br>のご論 非書<br>変店<br>(679) 浜 松町 支店<br>額客コー) | 一<br>一<br>一<br>音<br>金<br>推<br>別<br>一<br>そ<br>の<br>他<br>入<br>金<br>邦等限<br>二<br>こ<br>の<br>他<br>、<br>、<br>金<br>の<br>他<br>、<br>、<br>、<br>、<br>、<br>、<br>、<br>、<br>、<br>、<br>、<br>、 | 口座書号<br>1234567  | 預金業名<br>株式会社√2245   | 7> d?      |
| <ul> <li>発行先</li> <li>諸才書番号</li> <li>(100天北川市)</li> <li>仲名</li> <li>(100天北川市)</li> <li>入会方法</li> <li>描込先</li> <li>(100年2 (1203町前前))</li> <li>締日</li> <li>担当 (2)</li> <li>(100天北川市)</li> <li>調別販売</li> <li>(100天北川市)</li> <li>調算販売(1217)</li> <li>(広会に知道)</li> <li>(100天北川市)</li> </ul> | インフォマート株式会社     TEL:83-5776-1145     面一互から選択     面白町には空話された7々     2023年●月 物品様入分     銀行振込 ■一互から     金融税関     (1234)三井住方扱行     両正先を選択する     ● 顧客コード1     ● ED2储制             | - マットで自動損量されます<br>のご請求書<br>源原<br>支店<br>(679)浜松町支店<br>額客コー      | 一<br>神金種別<br>その地<br>入金期報                                                                                                    | 口座番号<br>1234567  | 得全美名<br>株式会社インフォマ   | 77         |

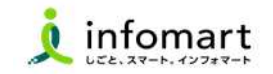

20

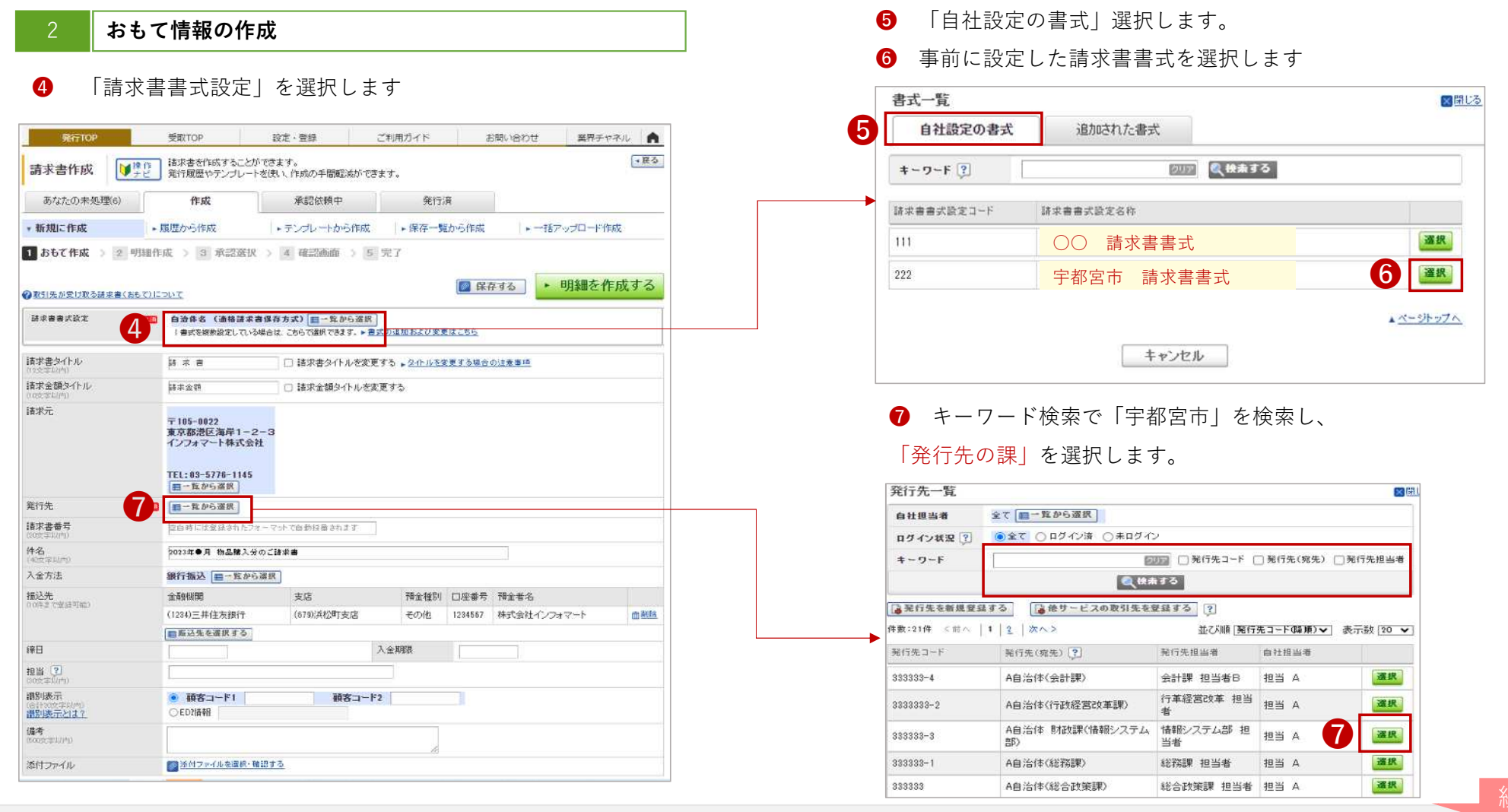

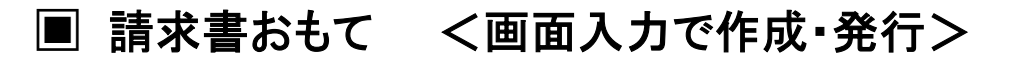

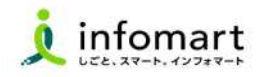

#### おもて情報の作成

前頁に続いて、請求書情報の入力をします。

- ⑦ 「請求元」を選択 <u>※P.12を対応した事業者様限定</u>
- 6
   6
   7
   7
   8
   7
   8
   7
   8
   7
   8
   7
   8
   8
   7
   8
   8
   8
   7
   8
   8
   8
   8
   8
   8
   8
   8
   8
   9
   8
   9
   8
   8
   9
   8
   9
   8
   9
   8
   8
   9
   9
   9
   9
   9
   9
   9
   9
   9
   9
   9
   9
   9
   9
   9
   9
   9
   9
   9
   9
   9
   9
   9
   9
   9
   9
   9
   9
   9
   9
   9
   9
   9
   9
   9
   9
   9
   9
   9
   9
   9
   9
   9
   9
   9
   9
   9
   9
   9
   9
   9
   9
   9
   9
   9
   9
   9
   9
   9
   9
   9
   9
   9
   9
   9
   9
   9
   9
   9
   9
   9
   9
   9
   9
   9
   9
   9
   9
   9
   9
   9
   9
   9
   9
   9
   9
   9
   9
   9
   9
   9
   9
   9
   9
   9
   9
- 9 「入金方法」を選択 ※銀行振込を選択してください
- 「振込先」を確認・選択
- 1 「明細を作成する」を選択して、明細画面を表示します。

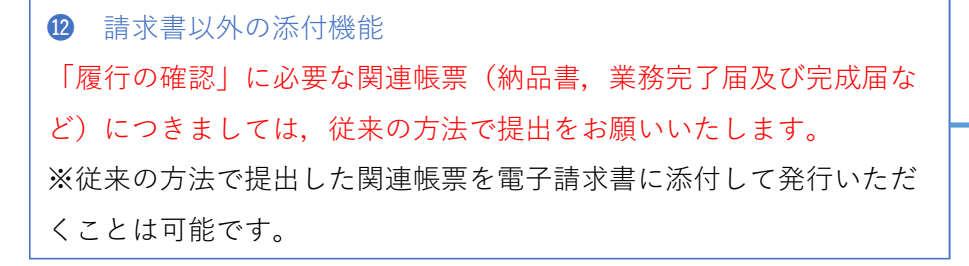

|    | あなたの未処埋(6)                                                | 作成                                                                      | 承認依頼中                                                          | 発行消                                         |                           |       |
|----|-----------------------------------------------------------|-------------------------------------------------------------------------|----------------------------------------------------------------|---------------------------------------------|---------------------------|-------|
|    | * 新規に作成                                                   | ▶履歴から作成                                                                 | ▶ テンプレートから作成                                                   | ・保存一覧から作成                                   | ▶一括アップロ                   | 一片作成  |
|    | <ol> <li>おもて作成 &gt; 2</li> <li>の取引先が受け取る請求書(お)</li> </ol> | 明細作成 > 3 承認選                                                            | R > 4 確認画面 > 5                                                 | 完了                                          | 1)<br><sup>字する</sup> • 明細 | を作成する |
|    | 諸求審審式設定                                                   | <ul> <li>自治体名 (フリーフ)</li> <li>(書式を複数設定して)</li> <li>発行先から変張され</li> </ul> | オーマット)消費税器額単位 ==<br>→5場合は、こちらで選択できます。 ▶ 書言<br>ている歴定の書式に変更しました。 | <mark>町から溜扱</mark><br>ぐの追加および変更は <u>こちら</u> |                           |       |
|    | 請求書タイトル<br>02次年12月50                                      | 請求書                                                                     | □ 請求書タイトルを変更                                                   | する ▶ <u>タイトルを変更する場合</u>                     | の注意事項                     |       |
|    | 請求金額タイトル<br>(10文字以内)                                      | 請求金額                                                                    | □ 請求金額タイトルを変                                                   | 更する                                         |                           |       |
|    | 請求元                                                       | 〒105-0022<br>東京都港区海岸1-<br>インフォマート株式会<br>TEL:03-5776-1144<br>国一覧から選択     | 2-3<br>含社<br>5                                                 |                                             |                           |       |
|    | 発行先                                                       | <ul> <li>3333333 A自治体(約<br/>発行先から登録され)</li> </ul>                       | 総合政策課)総合政策課 担当<br>ている既定の書式に変更しまし                               | 者                                           |                           |       |
|    | 請求書番号<br>(20文字以内)                                         | 空白時には登録された                                                              | フォーマットで自動採搬されます                                                |                                             |                           |       |
|    | 件名<br>(40)文字均(h)                                          | 8                                                                       |                                                                |                                             | 1                         |       |
|    | 入金方法                                                      | 9 银行振込 ■一覧か                                                             | ら選択                                                            |                                             |                           |       |
|    | 振込先<br>(10件まで登録可能)                                        | 10 金融機関                                                                 | 支店                                                             | 預金種別 口座番号                                   | 預金者名                      |       |
| な  |                                                           | ■ [0001)三井住友銀行<br>■ 振込先を選択する                                            | (001)浜松町支店                                                     | 普通預金 1234567                                | 三井住友銀行                    | 面削約   |
|    | 締日                                                        |                                                                         |                                                                | (金期限)                                       |                           |       |
| tž | 担当?                                                       |                                                                         |                                                                |                                             |                           |       |
|    | 識別表示<br>(合計20支支は内)<br>識別表示とは?                             | <ul> <li>         ・         ・         ・</li></ul>                       | 顧客コード                                                          |                                             |                           |       |
|    | 備考<br>(500次字以內)                                           |                                                                         |                                                                | 1                                           |                           |       |
|    | 添付ファイル                                                    | 12 添付ファイルを選択                                                            | <u>確認する</u>                                                    |                                             |                           |       |

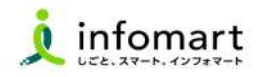

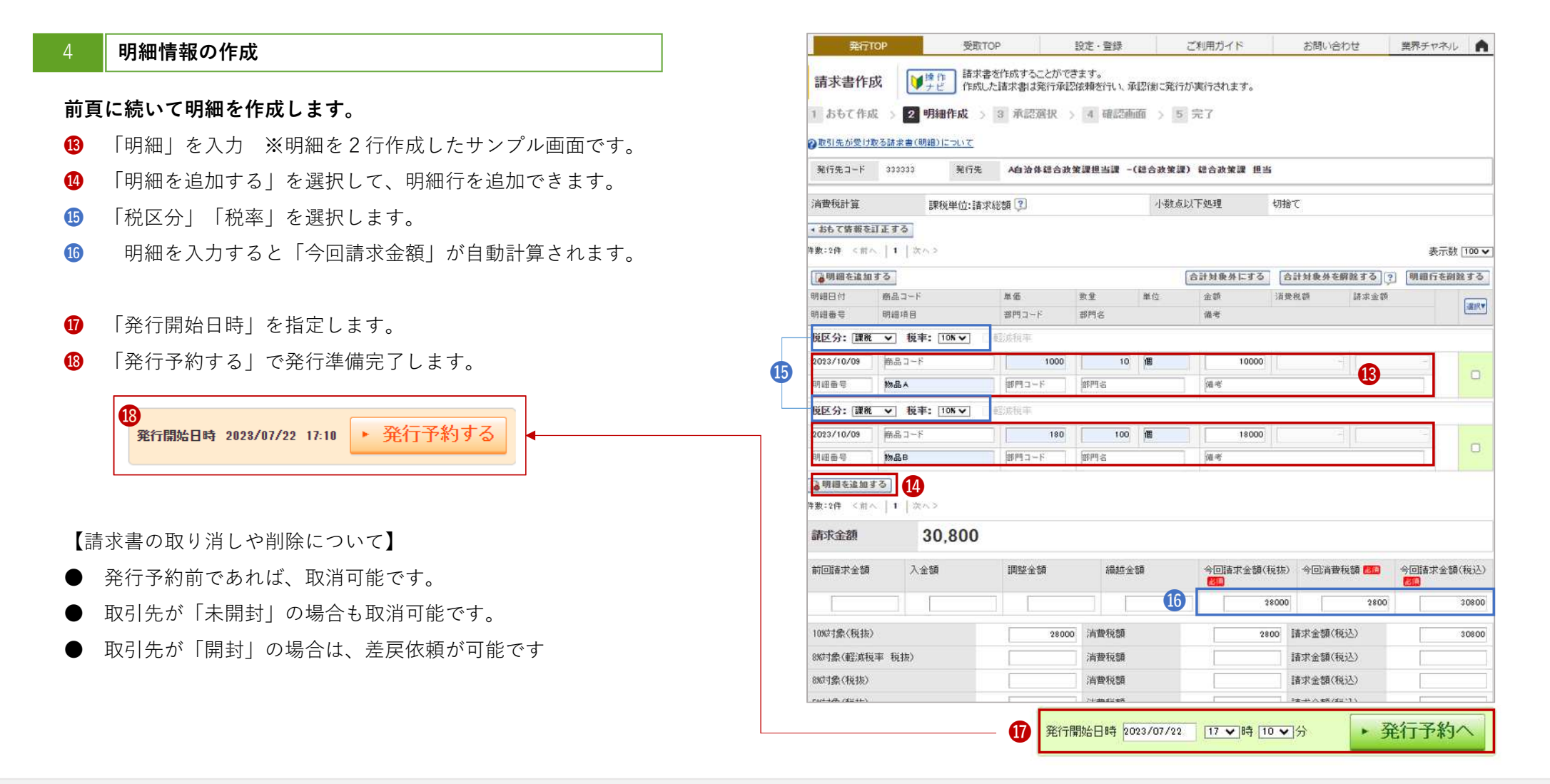

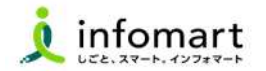

#### 請求書の作成

よく使う請求書の項目をテンプレートとして登録し、請求書作成時に 使用できます。毎回同じ内容の請求書を作成する際の手間を省くこと ができます。 テンプレートの作成方法です。

- 1 発行TOPから「設定・登録」をクリック
- 2 「請求書テンプレート一覧」をクリック
- ⑤「テンプレートを新規登録する」をクリック
- 4 おもて情報を入力し、5「明細情報を作成する」をクリック

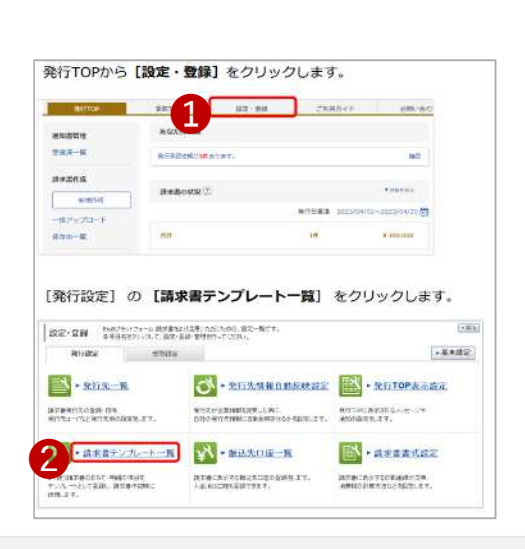

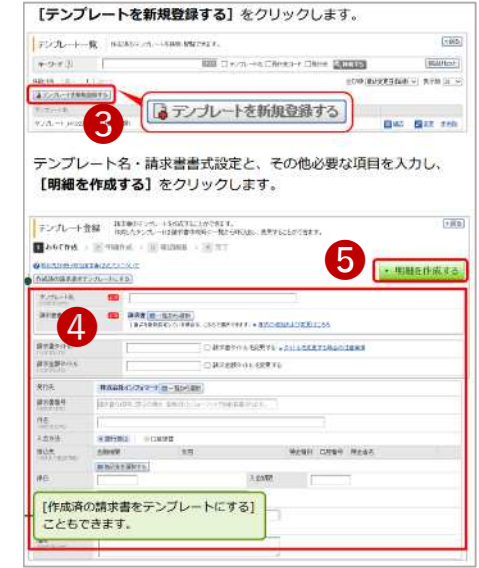

- **⑤** 明細情報を入力します。
- **6** 「登録する」をクリックして完了です。

| <ul> <li>テンプレー</li> <li>1 おもて作品</li> <li>②取引法が受け</li> </ul>                                                                                                    | ト登録<br>様求書のデン<br>作成したデン<br>5 ) 2 明細作成 )<br>85様ま事(明確)について | /ブレートを作成する<br>ブレートは確求者の<br>(1) 確認価価 | にとができます。<br>8週時に一覧から呼び知い。<br>3 3 完了 | 大用することができます。   |                       |            |       |
|----------------------------------------------------------------------------------------------------|----------------------------------------------------------|-------------------------------------|-------------------------------------|----------------|-----------------------|------------|-------|
| Nrita-F                                                                                                    | 解代先                                                      |                                     |                                     |                |                       |            |       |
| 油香积計算                                                                                                    | 課税単位:請求約                                                 | 1580 V                              | 小微点以下                               | 処理 切捨て         |                       | 3.5        |       |
| 2 84 78 88                                                                                                    | 11 2 2                                                   |                                     |                                     |                |                       | 確認画面へ      |       |
| 件数11件 CIII                                                                                                    | -[1]262 ØEE                                              | <u>E100に設定する</u>                    |                                     |                | -                     | 表示数 [10 🖌] |       |
|                                                                                                    | 10                                                       |                                     |                                     | 会計解除共にする 会計    | N##5###75][?] [       | 開行る問題する    |       |
| 5                                                                                                    | ●長3~F<br>約4400                                           | *8                                  | 22 RG                               | ±10 14 R 2     | (1) 计中学组              | (a)(*)     |       |
| 板区分: 国務                                                                                                    | ▼ 税率: (10% ▼)                                            | ICANCE.                             | 1172 ·                              | 44             |                       |            |       |
| 和邮日付                                                                                                    | 南瓜コード                                                    | n g                                 | P.2 99                              | 20             | na hiten              |            |       |
| 印绘画句                                                                                                    | 1918 IA 13                                               | MMD-F                               | <b>潮門</b> 系                         | 10 M           |                       |            |       |
| 日本<br>(1) 日本<br>(1) 日本 | でる<br>-   1   ホペン<br>R金額 0                               |                                     | [登録す                                | <b>る]</b> をクリッ | クするとテ                 | ンプレート登録が完て | 了します。 |
| 前回回求全部                                                                                                    | 入金額                                                      | 间提合额                                | テンプレート1                             | 1983 (1989)    | もぼうりょうして下さい。          |            |       |
|                                                                                                    |                                                          |                                     | 記おもて作成                              | 2 418/14 > E # | <b>Baai</b> → (4) 977 |            | _     |
| 100月前(後法)                                                                                                    | ()<br>()                                                 |                                     | 0                                   | 6              |                       |            | a 📻   |
| 戦率・戦区分こ                                                                                                    | とに合計した対義の領をすべ                                            | 17.80 f 6                           |                                     | <b>E</b>       |                       |            |       |
| <ul> <li>おもて皆無主</li> </ul>                                                                                                    | DE SO                                                    |                                     | テンプレート名                             | システム利用料        |                       |            |       |
|                                                                                                    |                                                          |                                     |                                     |                |                       |            |       |

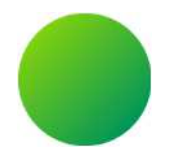

- 1. 発行済み請求書の検索・確認(10年保管)
- 2. 発行取消・差戻依頼

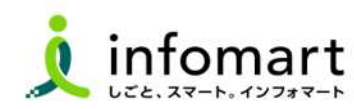

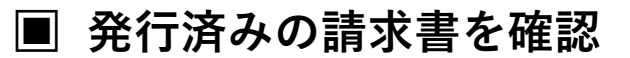

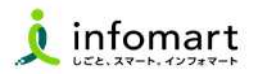

#### 請求書の検索・確認

#### 過去の請求書を確認、また送付先の請求書開封状況も確認できます。

- 1 「発行済一覧」を選択
- 2 「発行日」の期間を指定
- 「検索する」を選択
- ④ 発行先の確認状況のステータス
  - ●「未開封」請求書を確認していない状態
  - ●「開 封」請求書の内容を確認した状態

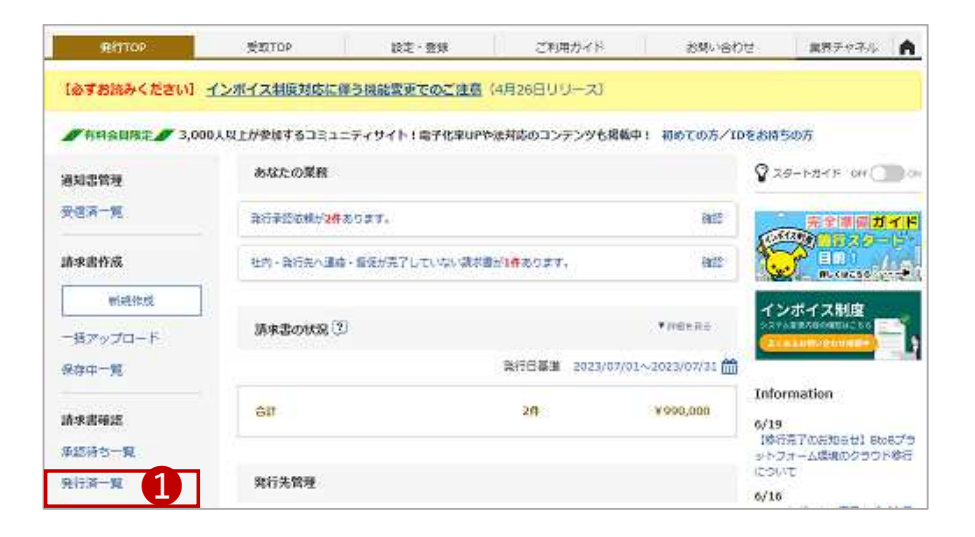

|                                                                                                    | тор                                             | 受取TOP                                                                                               | 設定                                                                                                    | ·登録                        | ご利用力                                                            | イド                                                                                                    | お問い合わせ                                                                            | 業界チャネ                                                                     | 1                                       |
|----------------------------------------------------------------------------------------------------|-------------------------------------------------|----------------------------------------------------------------------------------------------------|----------------------------------------------------------------------------------------------------|----------------------------|-----------------------------------------------------------------|----------------------------------------------------------------------------------------------------|-----------------------------------------------------------------------------------|---------------------------------------------------------------------------|-----------------------------------------|
| 請求書一                                                                                                    | 覧 発                                             | 行先に発行した請求書を検認し<br>行先がその請求書を確認し                                                                      | 索・閲覧できます<br>たかどうかを見る                                                                                            | 。<br>ことができます。              |                                                                 |                                                                                                    |                                                                                   |                                                                           | ◆戻る                                     |
| あなたの                                                                                                    | 未処理(2)                                          | 作历党                                                                                                 |                                                                                                    | 承認依頼中                      |                                                                 | 発行済                                                                                                    |                                                                                   |                                                                           |                                         |
| 発行日                                                                                                    | 885                                             | 2023/07/01 ~ 2023/                                                                                  | 17/19 年月指行                                                                                                    | 自己切り替え                     | 2                                                               |                                                                                                    |                                                                                   |                                                                           |                                         |
| 入金期限                                                                                                    |                                                 | ● 全て ○ 指定 1021                                                                                      | 年 💙 7月                                                                                                    | V) MERICA                  | 的」替天                                                            |                                                                                                    |                                                                                   |                                                                           |                                         |
| 発行先                                                                                                    | 3                                               | 全て国一覧から選択                                                                                           |                                                                                                    |                            | 締日                                                              | () 5全()                                                                                                    | ) 指定 2123/06/31                                                                   |                                                                           |                                         |
| 発行先処理状                                                                                                    | CR 🤔                                            | ●全て ○未開封 ○開                                                                                         | 时 ()承認中 ()                                                                                                    | 承認済                        | 自社担当者                                                           | 全て(■→)                                                                                                    | 筐から選択                                                                             |                                                                           |                                         |
| 保存方式                                                                                                    |                                                 | <ul> <li>全て ○ 適格請求書等()</li> </ul>                                                                   | 探方式 ()フリー:                                                                                                    | 7a-79F 🕄 🤇                 | )区分記載請求書                                                        | 等保存方式 〇諸部                                                                                                    | <b>常書等保存方式</b>                                                                    |                                                                           |                                         |
| 抽出種別                                                                                                    | 1                                               | □再発行 □新規 □蓬厚                                                                                        | 」依頼 □ 蓬戻し [                                                                                                    | ] 菱戻し前(除) [] F             | AXエラー □首間                                                       | 暖あり □未催促 [                                                                                                    | ] 発行 清削降                                                                          |                                                                           |                                         |
| 9 <b></b> 7                                                                                                   |                                                 | ● 全て                                                                                                | () 〇未設定                                                                                                    |                            |                                                                 |                                                                                                    |                                                                                   |                                                                           |                                         |
| 請求金額                                                                                                    |                                                 | ~                                                                                                   |                                                                                                    |                            |                                                                 |                                                                                                    |                                                                                   |                                                                           |                                         |
| +-7-F 🔾                                                                                                    | Ð                                               | □ 発行先 □ 発行先コー                                                                                       | ドロ住所 ロエ                                                                                                    |                            | 200<br>] 請求書番号 [                                                | ] 発行先担当者 [                                                                                                    | ] 伸名                                                                              |                                                                           |                                         |
|                                                                                                    |                                                 |                                                                                                    |                                                                                                    | 3 .**                      | する                                                              | を非表示にする                                                                                                    |                                                                                   | \$\$\$2                                                                   | リセット                                    |
|                                                                                                    |                                                 |                                                                                                    |                                                                                                    |                            |                                                                 |                                                                                                    |                                                                                   |                                                                           |                                         |
| <ul> <li>         ・・・クリックす          ・・・クリックす          ・          ・         ・</li></ul>                        | すると同じ発行<br>へ   1   2                            | う先、請求書番号の請求書<br>☆◇ >                                                                                | に続り込んで表示                                                                                                    | ಟಿಕ್ <u>ರ</u> ್<br>∎೨೮     | )ンロードは親一覧                                                       | < 2 <b>19</b> 50                                                                                                    | 並び順 (発行日係)<br>ンロード依頼(旧レイアウ                                                        | 11<br>1110 - マー表示<br>トン 1110 - グワング                                       | 崔促する<br>数 [ 100 ·<br>コード依頼              |
| ■クリックす<br>-数:2件 <前<br>発                                                                                       | すると同じ発行<br>へ   1   2<br>行先コード                   | う先 請求書番号の請求書<br>なへ ><br>発行先                                                                         | 和に続り込んで表示<br>充先 🕐                                                                                               | ವಿ.ಕ.ರ.<br>∎ಶ್             | <u>フレロード後親一覧</u><br>件名                                          | < 🔋 🖥 22                                                                                                    | 並び順 ( <mark>発行日(</mark> 係<br>)-ロード(依頼()日し-イアウ<br>請求金額                             | 118) - 天示<br>12) - こう<br>処理状況 (2)                                         | 崔促する<br>数 [100・<br>コード依頼                |
| <ul> <li>・・・クリック3</li> <li>・・・クリック3</li> <li>・・・クリック3</li> <li>・・・・・・・・・・・・・・・・・・・・・・・・・・・・・・・・・・・・</li></ul> | すると同じ発作<br>へ   1   2<br>555コード                  | 7先、請求書番号の請求書<br>たへ ><br>発行先<br>発行先担当者                                                               | れに続り込んで表示<br>充先 🕐<br>電話番号                                                                                       | 礼ます。<br>目 ダC<br><i>糖</i> 日 | 2 <u>)口一ド续<del>频一覧</del><br/>件名<br/>発行日</u>                     | △ ② ■ダウ<br>入金期限                                                                                                    | 並び順   発行日()<br>シロード依頼()日レイアウ<br>諸求金額<br>自社担当者                                     | ▲<br>副 副 一<br>●<br>ま示<br>他<br>型<br>サロン<br>の<br>単<br>定<br>二<br>し<br>し<br>し | 崔促する<br>数 [100・<br>コード依頼<br>運訳 <b>マ</b> |
| ・・・クリックマ<br>・・<br>・・<br>・、<br>・・<br>・・<br>・・<br>・・<br>・・<br>・・<br>・・                                          | すると同じ発行<br>へ   1   2<br>55先コード<br>33333         | 万先、請求書番号の請求書<br>条へ><br>発行先<br>発行先担当者<br>自治体総合政策課担<br>当課 -                                           | に続り込んで表示<br>宛先 [2]<br>電話番号<br>総合政策課                                                                             | します。<br>(編日)               | <u>ンロード後期一覧</u><br>件名<br>発行日<br>システム設計                          | <ul> <li>(2) </li> <li>(2) </li> <li>(3) 公式</li> <li>(4) 公式</li> <li>(5) 公式</li> <li>(5) 公式</li></ul>                                                                                                    | 並び順 (発行日係)<br>にロード依頼(JBレイアウ<br>請求全額<br>自社担当者<br>495,000                           | (1)) → 表示<br>(1) ● ダウバ<br>処理状況 ②<br>催促日時<br>未開封                           | 推促する<br>数 100・<br>コード依頼<br>運用▼          |
| <ul> <li>・・・クリック3</li> <li>・・・クリック3</li> <li>・・・クリック3</li> <li>・・・・・・・・・・・・・・・・・・・・・・・・・・・・・・・・・・・・</li></ul> | すると同じ発作<br>へ   1   2<br>打先コード<br>33333          | 方先、請求書番号の請求書<br>条件先<br>発行先<br>進行先担当者<br>本自治体総合政策課担<br>当課 -<br>総合政策課 担当                              | 和に続け込んで表示<br>宛先 [2]<br>電話番号<br>総合政策課<br>09-5776-1146                                                            | えます。<br>■ <u>ダ</u> ビ<br>練日 | ン <mark>ロード検明一覧</mark><br>件名<br>発行日<br>システム設計<br>2023/07/18     | <ul> <li>②</li></ul>                                                                                                    | 並び順 (発行日(及<br>)ロード依積(3日レイアウ<br>)諸求全額<br>自社担当者<br>495,000<br>担当 A 4                | 1<br>10<br>10<br>10<br>10<br>10<br>10<br>10<br>10                         | 推促する<br>数 [100、<br>ユード依頼<br>運択▼         |
| <ul> <li>・・・クリック3</li> <li>・・・クリック3</li> <li>・・・クリック3</li> <li>・・・・・・・・・・・・・・・・・・・・・・・・・・・・・・・・・・・・</li></ul> | tると同じ発作<br>へ   1   2<br>時先コード<br>33833<br>38833 | 万先、請求書番号の請求書<br>条/>><br>発行先<br>希信先担当者<br>A自治体総合政策課担<br>当課<br>A自治体総合政策課担<br>当課<br>A自治体総合政策課担<br>当課 - | <ul> <li>第に続り込んで表示</li> <li>第二条(?)</li> <li>電話番号</li> <li>総合政策課</li> <li>09-5776-1146</li> <li>総合政策課</li> </ul> | します。<br>(編日)               | ン <u>ロード検知一覧</u><br>件名<br>発行日<br>システム設計<br>2023/07/18<br>システム設計 | △ (2)<br>○ 2<br>○ 2<br>○ | 並び順 (発行日(及<br>)<br>(四一ド放積)(日レイアウ<br>)<br>海求全額<br>自社担当者<br>495,000<br>担当 A 495,000 | 1<br>1) ▼ 表示<br>2) <sup>1</sup> ダウム<br>処理状況 (2)<br>催促日時<br>未開封<br>開封      |                                         |

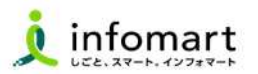

#### 発行済みの請求書を取消しする 発行した請求書は、発行先の処理状況により「削除」「差戻依頼」が できます。 受取TOP ご利用ガイド お問い合わせ 業界チャネル 設定·登録 A ▼戻る 発行先に発行した請求書を検索・閲覧できます。 1 「発行済一覧」クリック 請求書一覧 発行先がその請求書を確認したかどうかを見ることができます。 あなたの未処理(2) 作成 承認依頼中 発行済 SERIICH 設定・設計 こち用ガイト お聞い合わせ 第月テヤネル 🏫 (重要) インボイス対応した変換プログラムの設定が必要な方、再設定の申込み受付中(設定用了は11月以降となります) (第三) 19月12日更新1カスクマーセンターに関する転期のお知らし 1923 2023/07/01 ~ 2023/07/19 年月指定に切り替え 発行日 ● 全て ○ 指定 1003年 ○ 7月 ○ 10日度市に切り結果 ■ 毎月会目常注■ 6,000人以上が参加するコミュニティサイト1番子化量UPや後列店のコンテンツも掲載中1 初めての方/IDをお詰ちの方 入金期眼 あなたの開催 Q 30-1848.07 ( )) 全て、ヨー覧から選択 通知書作理 発行先 締日 ● 全て 〇 指定 2022/06/28 要你这一批. こし夜られた話は古び4件あります。 1822 20821-58842707 第行先処理状況 ? ●全て ○未開封 ○開封 ○承認中 ○承認済 全て、田一覧から選択 自社担当者 A 322882 原求整件成 会行系統後期が4件あります。 能統 ●全て ○ 適格請求書等保存方式 ○ フリーフォーマット ? ○区分記載請求書等保存方式 ○請求書等保存方式 保存方式 #illerit) 第行生会業の各種食業費用の適加・業業がありました。 1640 □ 再発行 □ 新規 □ 差戻し依頼 □ 差戻し □ 差戻し削除 □ FAXエラー □ 管問歴あり □ 未催促 □ 発行済削除 抽出種別 一番アップロード ●全て ■一覧から選択 ○未設定 1574-32 35 ANBORSH [2] 前行出版章 2623/09/01~2023/09/30 前 請求金額 ..... 活动的有法 0/22 CONTRACTOR DESCRIPTION 手续持ち一遍 ec. 1155 175 キーワード? 我行着一只 9/22 [75:0+01 \*\*#076:20] 🔍 検索する 🔺詳細条件を非表示にする 総込りセット 発行TOP 受取TOP 設定・登録 ご利用ガイド お問い合わせ 常用チャネル A 2 「未開封」・・・請求金額をクリックして削除できます。 • 戻る 請求書の明細情報を開覧できます。 請求書 1 …ク 明細情報の印刷は、「FDF印刷する」をご利用下さい。 「開封」 · · · 請求金額をクリックして差戻依頼します。 6 発行先処理状況: 未開封 PDF印刷する 発行先の党取担当者へ 催促する 発行済活家書を削除する 件数:2件 ■ダウンロードは類一覧へ ? ■ダウンロード依頼(旧レイアウト) ■ダウンロード依頼 おもて情報 明細情報 證證·質問 発行先コード 発行先 宛先 ? 件名 **法**求全額 処理状況 😢 濾択▼ 発行先コード 383333 請求先 A自治体総合政策課題当課 雅行先担当带 雷联番号 入金期限 自针相当者 催促日時 諸求書事后 橋日 発行日 2 発行済請求書を削除する 請求書審号 件名 2023年10月 (A商品のご説 000000153 A自治体総合政策課担 2 総合政策課 333333 システム設計費 播日 支払期限 495,000 未開封 当課 -課税單位 13 (P4938 保存方式 区分記数請求書等保存方式 3 差戻しを依頼する 総合政策課 担当 000000157 03-5776-1146 2023/07/18 担当 A 請求金額 30,800 円 A自治体総合政策課担 総合政策課 333333 システム設計費 495,000 開封 3 当課 -前回脑求金额 入会額 **第四日** (1997) 减越全额 今回請求金額(税抜) 今回消費税額 今回請求金額(税)為) 000000156 総合政策課 担当 03-5776-1146 2023/07/12 担当 A 28.000 2300 30805 10%时象(税援) 28,000 注册算统语用 2800 請求金額(税込) 30800 ▲詳細を非表示にする A + 1 +

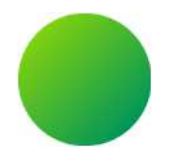

## 1. 市から差戻された請求書の再発行

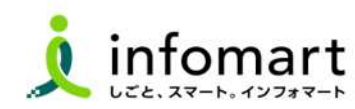

### ■ 市より差戻された請求書の確認~再発行

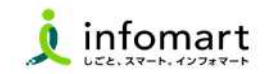

#### 差戻された請求書の確認と再発行

市から請求書の差戻があった場合、メール通知とあなたの業務に差戻 された請求書が届きます。

- 「差し戻された請求書が〇件あります。」をクリックします。
- 金額をクリックして請求書を確認します。

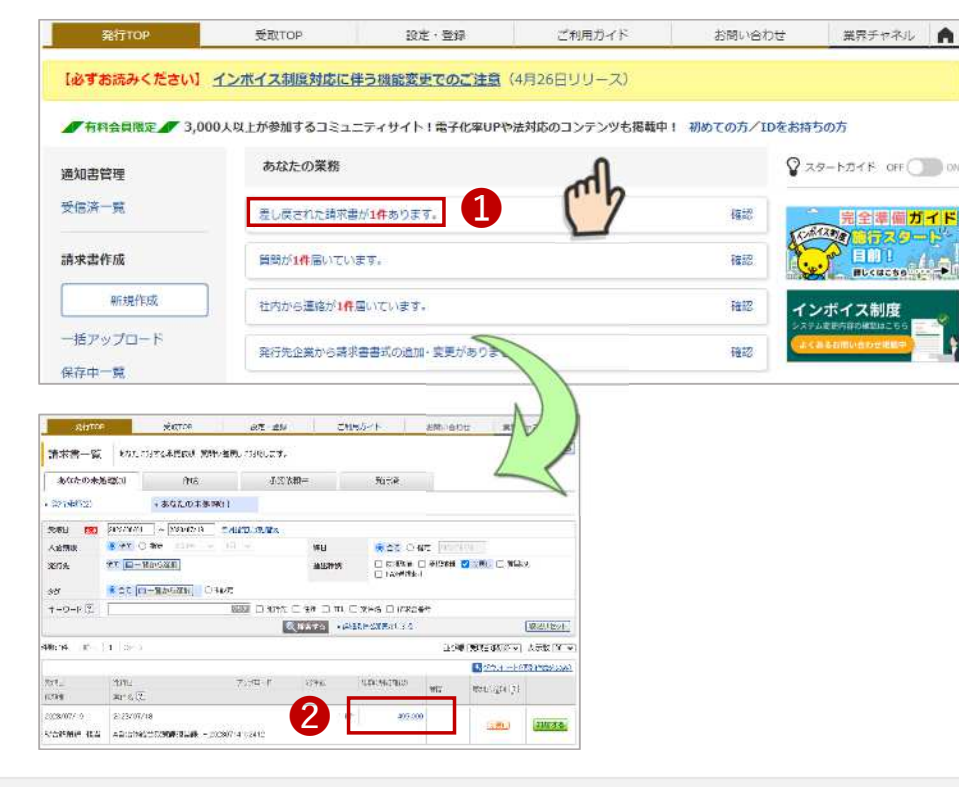

- 3 差戻理由を確認します。
- **④** 「再依頼」を選択して、修正後に再発行します。

| 苑                                         | FTOP                           | 受取TOP                      | 設定・                 | 登録      | ご利用ガイド        |            | お問い合わせ                  | 業界チャネ                                 | 11                  |
|-------------------------------------------|--------------------------------|----------------------------|---------------------|---------|---------------|------------|-------------------------|---------------------------------------|---------------------|
| 請求書                                       | 案件詳細                           | 請求書案件の詳細を表述<br>案件は、一括アップロー | 示します。<br>ドごと、または個別f | 作成ごとにま  | もとめられた諸求書の集ま  | りです。       |                         |                                       | ▲戻                  |
| <ul> <li>▲自然<br/>請求書(<br/>再発行を</li> </ul> | 6体総合政策課<br>毎品名が異なりま<br>お願いします。 | 担当課 - 総合政策課<br>Eす。         | 把当さん 3              | メッセージ   |               |            |                         |                                       |                     |
| 案作                                        | 詳細                             | 履歷·質問                      | Ì                   |         |               |            | ・ 削除す                   | <b>4</b> ・ 再位                         | 衣頼へ                 |
| 依赖元担当                                     | 者 総合                           | 政策課 担当                     |                     | ]       | 处理中担当考        | 10         | 当 A                     |                                       |                     |
|                                           |                                |                            |                     |         |               |            | (                       | 1. ファイル添付に関                           | 15.791              |
|                                           |                                |                            |                     |         |               | 残宅         | ≩量:20MB 📜               | 14 #R29-(6-8                          |                     |
| 一括ファイル                                    | 添付 🕐                           |                            |                     |         |               |            |                         |                                       |                     |
| 案件名 💽                                     |                                | A自治体総合政策課担当                | 当課2023071410        | 02412   |               |            |                         |                                       |                     |
| 総件数                                       |                                | 1件                         |                     |         | 注目アイコン 🕄      | (E)        | U                       |                                       |                     |
| 1888 A                                    |                                |                            |                     | 495.000 | アップロード        |            |                         |                                       |                     |
| キーワード                                     | ?                              |                            | E                   | 四日 〇発   | 行先 □発行先コード □0 | EM 🗆 TEL ( | □詰求書番号 □●●              | 粘                                     |                     |
|                                           |                                |                            | 0                   | 検索する    | 1             |            |                         | [ \$ <b>R</b> .)                      | LU to 1             |
| 撤:1件 〈                                    | 前へ   1   法                     | -0.                        | 14                  | XX 19   |               |            | 並び順(行番号()               | (4)(8) マ 表示                           | 版 20                |
|                                           |                                |                            |                     |         |               |            | 1.(±+)%.                | Carner et te area                     |                     |
| (書書 ?)                                    | 発行先コード                         | 発行先                        |                     |         |               |            |                         | anning (                              |                     |
| 语求書番号                                     |                                | 発行先担当者                     | 線日                  | 自社担     | 件名            |            | 請求金額                    | 72414                                 | (ALA)               |
|                                           | 333333                         | A自治体総合政策課題<br>当課 -         | 総合政策課               |         | システ           | ム設計費       | 495,000                 | 残容量:20MB                              | 0                   |
|                                           |                                |                            |                     |         |               |            | - Bertrany Coloridation | 1 1 1 1 1 1 1 1 1 1 1 1 1 1 1 1 1 1 1 | - Andrew - Andrew - |

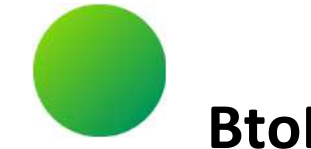

## ●その他 設定

- 1. BtoBプラットフォームに貴社社員IDを追加する
- 2. 不要なメールを受信拒否する設定
- 3. 一括アップロードで請求書を作成する
- 4. 請求書に代表者印を登録する

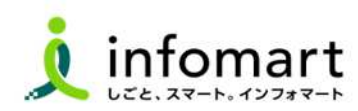

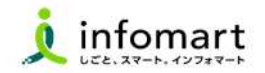

#### 社員IDを追加する方法

BtoBプラットフォームIDの管理者にて貴社社員の情報を「登録」し 「招待」を行うことで、IDを追加することができます。

- 「社員を招待する」をクリックします。
- 2 社員情報を登録して、招待します。

| €ĤTOP      | 受取TOP          | 設定・登録                   | ご利用ガイド         | お問い合わせ       | 業界チャネル 🏫                      |
|------------|----------------|-------------------------|----------------|--------------|-------------------------------|
| 必ずお読みください] | インボイス制度対応に     | 半う機能変更でのご注意             | (4月26日リリース)    |              |                               |
| 有料会員限定 3,0 | 00人以上が参加するコミュ: | ニティサイト!電子化率UP           | ⇒法対応のコンテンツも掲載中 | ! 初めての方/IDをお | 持ちの方                          |
| 的書管理       | あなたの業務         |                         |                | 8            | 29-1-11-1F OFF () 0           |
| 经营资一覧      | 差し戻された諸求書      | が <mark>1件</mark> あります。 |                | 1412         | 完全準備ガイド                       |
| 球書作成       | 質問が1件届いてい      | E7.                     |                | 4800 👔       |                               |
| 新現作成       | 社内から運路が1月      | 届いています。                 |                | REID         | インボイス制度<br>ステムなまた時の時間はこちら 🚃 🜱 |
|            |                |                         |                |              |                               |
|            | 社員管理           |                         |                |              | (会員進商山)<br>電子請求書              |
|            | 2              |                         | 社員一覧           |              | お役立ちセミナーをお探しの方はこちら            |

| 社員登録·招待           | 社員を登録して招待します。<br>各項目を入力して、「確認画面へ」をグリックして下さい。                            |                         |                 |               | ■ 戻る    |
|-------------------|-------------------------------------------------------------------------|-------------------------|-----------------|---------------|---------|
| 登録・招待(人           |                                                                         | 括登録·招侍(入力)              | 一括登録・招待(アップロード) |               |         |
| 1 社員情報設定 >        | 2 確認画面 > 3                                                              | 完了                      |                 |               | ▶ 確認画面へ |
| 社員情報              |                                                                         |                         |                 |               |         |
| ロダインD (1995年1977) | <ul> <li>・メールアドレスで登録す</li> <li>メールアドレス</li> <li>メールアドレス(確認用)</li> </ul> | る 〇メールアドレス以外で<br>:<br>: | 登録する〈非摧與〉       |               |         |
| 氏名<br>(#主字以内)     | £:                                                                      | 8:                      |                 |               |         |
| 氏名(カナ) 📖          | 氏:                                                                      | 名:                      |                 |               |         |
| 社員コード<br>05支空ロード  |                                                                         |                         |                 |               |         |
| 部署·役職             | 部署: ■選択する                                                               | 役職:                     | 画選択する           | <b>◎</b> 兼務設定 |         |
| 動務地情報             |                                                                         |                         |                 |               |         |
| 動務地               | 国選択する                                                                   |                         |                 |               |         |
| 郵使錄号              |                                                                         |                         |                 |               |         |
| 住所                |                                                                         |                         |                 |               |         |
| 電話番号              |                                                                         |                         |                 |               |         |
| 権限・利用サービス語        | iz.                                                                     |                         |                 |               |         |
| _                 |                                                                         |                         |                 |               |         |
| 相談ロールモデル(2)       | 初期増加工程制度                                                                | 「から流氓する」 ト国人目言          | <u>ere</u>      |               |         |

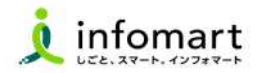

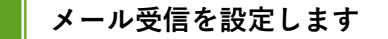

BtoBプラットフォームのメールマガジンや、各種ご案内メールの受 信設定です。不要なメール案内を「受け取らない」設定が可能です。

「サービス選択」をクリックして、下記の画面を表示します。
 「設定・登録」をクリックします。

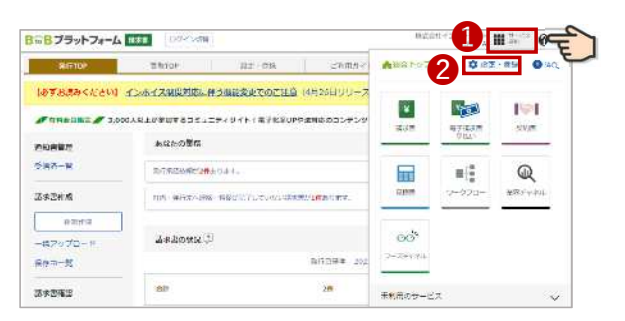

③「個人設定」をクリックして、下記の画面を表示します。④「メール受信設定」をクリックして、次ページへ続きます。

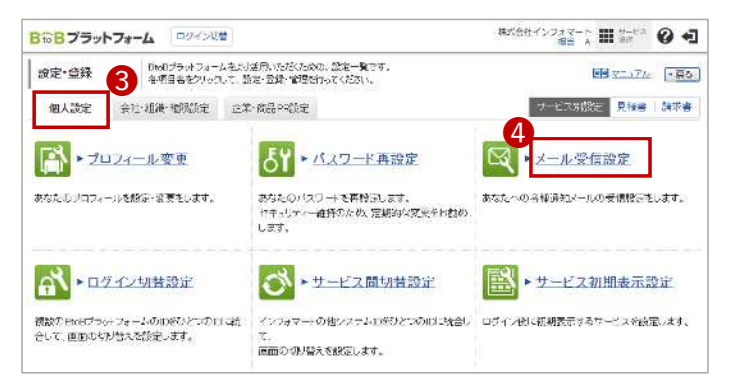

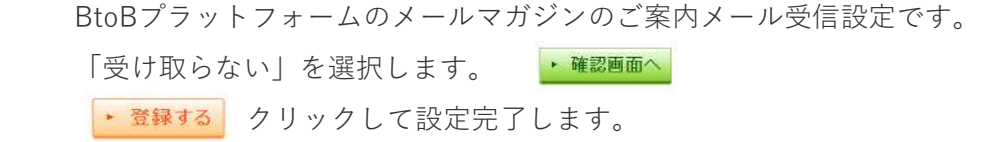

| Bto B プラットフォー  | ロヴィン切開                  |                     | 株式会社イン           | フォマート 開 サービス<br>原当 A 開 部尺 | <b>6</b> +   |
|----------------|-------------------------|---------------------|------------------|---------------------------|--------------|
| メール受信設定        |                         |                     |                  |                           | * <b>夏</b> る |
| 1 メール受信設定 )    | 2 韓語画面 > 3 完了           |                     |                  |                           |              |
| 担当者名 担当        | A                       | メールアドレス             | demo3@con1.co.jp |                           |              |
| BtoBブラットフォームのこ | 案内メール受信設定               |                     |                  | ~                         | <b>?</b> -   |
| 刘小学历受信         | ○受け取る ● 受け取らない          | B⇔Bブラットフォームのメールマガジン | や、各種ご素内メールの受信設定  |                           | /            |
| 業界チャネル用設定      |                         |                     |                  | ~                         | 7-           |
| ニュース・展示会情報の自動  | が通知メール受信設定 😢            |                     |                  |                           | 7            |
| 仕入先の情報         | ○ 受け取る   ● 受け取らない       |                     |                  |                           |              |
| 販売先の情報         | ○ 受け取る   ● 受け取らない       |                     |                  |                           |              |
| 興味のある業界の情報     | ○ 受け取る 🔰 受け取らない 🛔       | 業界設定はプロフィール設定からおこ   | なって下さい。          |                           |              |
| 取引先見込の情報       | ○ 受け取る   ● 受け取らない       |                     |                  |                           |              |
| 競合・ウォッチの情報     | 🔿 පිටතුර 📋 🖲 පිටතුරික 🕅 |                     |                  |                           |              |
| 業界チャネル メルマガ受信  | 〇 受け取る ● 受け取らない         |                     |                  |                           |              |
| メール転送設定        |                         |                     |                  |                           |              |
| 転送先            | 転送先メールアドレス              |                     |                  |                           |              |
| 安け取るメールと何以内容を、 | 転送先1:                   | (C)                 | 送信テスト            |                           |              |
| アドレスにも配信します。   | 転送先2:                   | 6                   | 送信テスト            |                           |              |
| 請求書用設定         |                         |                     |                  |                           | +            |
| 契約書用設定         |                         |                     |                  |                           | +            |
| ワークフロー 用設定     |                         |                     |                  | Ly                        | 3            |
| <u>N</u>       |                         |                     |                  | J TOPET                   | TTO          |
|                |                         |                     |                  | ▶ 位臣言公                    | 国国へ          |

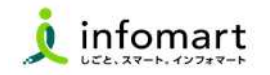

#### CSVデータをアップロードする方法

「一括アップロード」とは、CSVデータをアップロードすることで 請求書 をまとめて作成できる機能です。 ※無料範囲で作成可能な上限は、10通/月間まで作成できます。

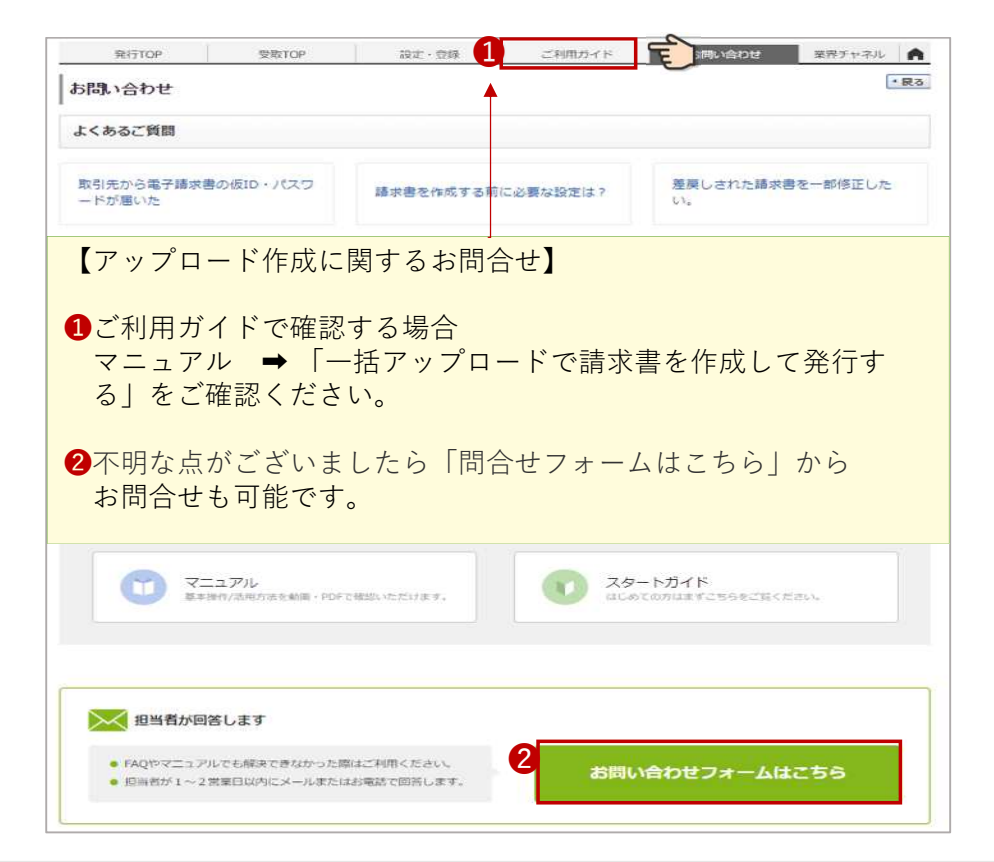

#### ●<CSVファイルに入力して作成する>

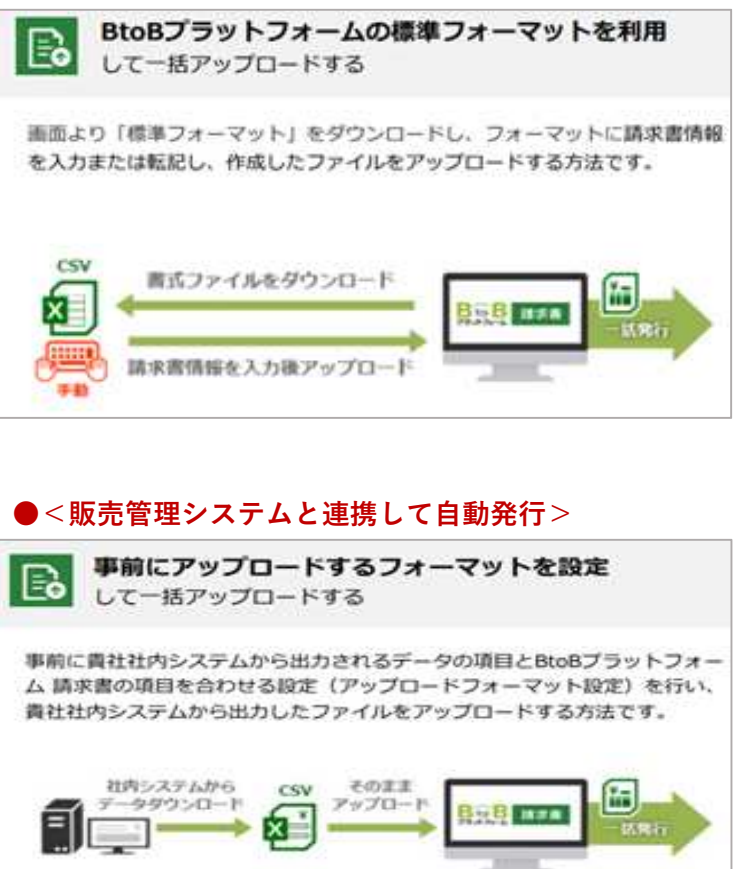

☆ 車前設定で項目をあわせる

EN-

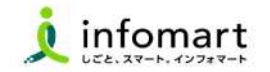

#### 請求書に代表者印を設定

- 市に発行する電子請求書に代表者印は必須ではありません。
   登録は任意です。
- 1 「印影」を選択

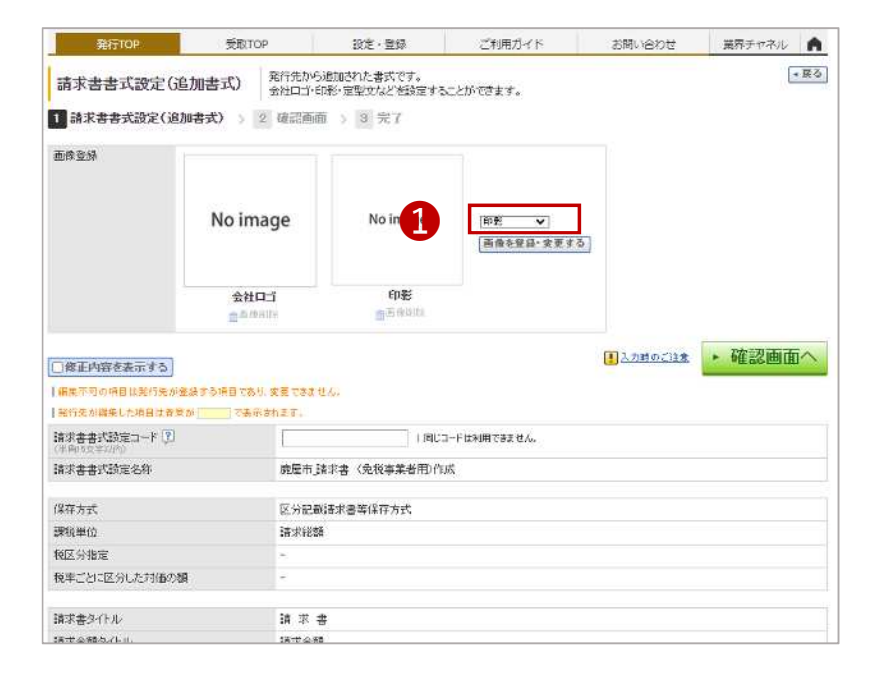

- ② 「画像ファイルをセットし、アップロード」します。
- ③ 「自動調整」でサイズ調整します。
- ④ 「確認画面へ」を選択して「登録する」で完了します。

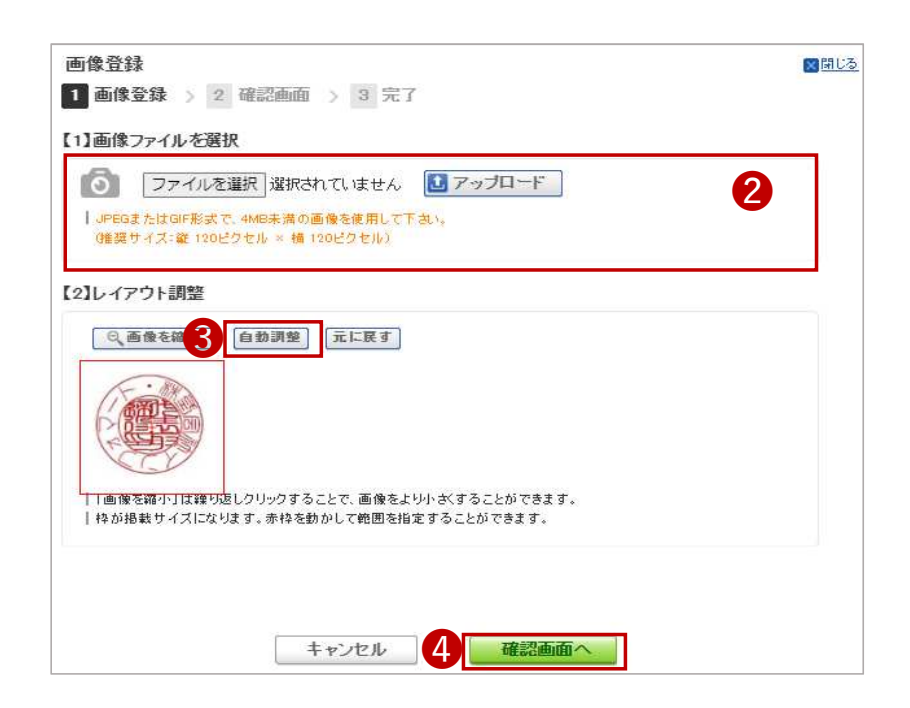

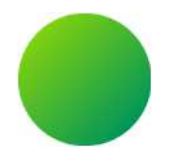

### 操作に関するお問合わせ

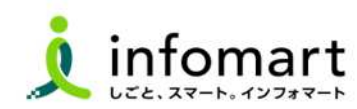

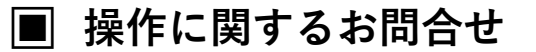

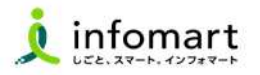

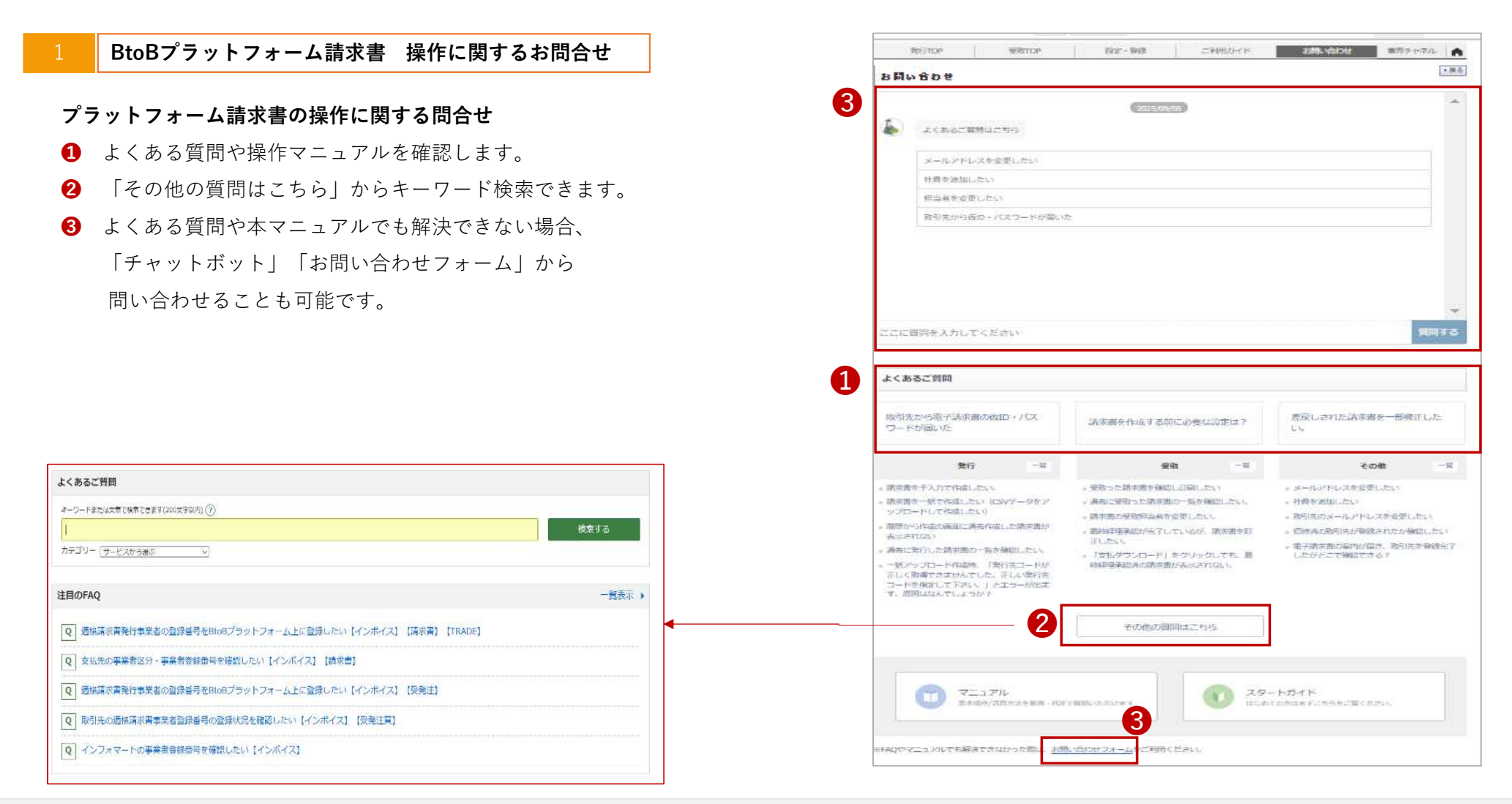

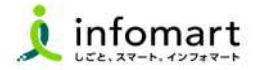

### 問合せ

- (1) 本件に関する問合せ
- (2) 電子商取引サービスの運用に関する問合せ

|  | (運営会社) | (株)イン | フォマー | トへの問合せ |
|--|--------|-------|------|--------|
|--|--------|-------|------|--------|

(1) 操作に関するお問い合わせは、以下カスタマーセンターへ お問合せ下さい。

| 担当部署 | 宇都宮市<br>出納室                              |
|------|------------------------------------------|
| TEL  | 028-632-2774                             |
| 業務時間 | 午前8時30分から午後5時15分<br>(土曜日、日曜日、祝日、年末年始を除く) |